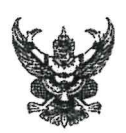

# บันทึกข้อความ

ส่วนราชการ กรมปศุสัตว์ (กองคลัง กลุ่มเงินทุนหมุนเวียนๆ โทร. ๐๒-๖๕๓-๔๔๔๔ ต่อ ๑๖๖๕)

ที่ กษ อออต/ ฏ ๙ ๕ ฏ วันที่ 🙆 กุมภาพันธ์ ๒๕๖๖

เรื่อง การโอนเงินรายได้จากการผลิตและจำหน่ายด้านปศุสัตว์ ประจำปีงบประมาณ พ.ศ. ๒๕๖๖ ครั้งที่ ๑๐

เรียน ผู้อำนวยการศูนย์วิจัยและพัฒนาโคเนื้อ

กรมปศุสัตว์ได้โอนเงินรายได้จากการผลิตและจำหน่ายด้านปศุสัตว์ ปีงบประมาณ พ.ศ. ๒๕๖๖ ครั้งที่ ๑๐ สำหรับงบลงทุน - ครุภัณฑ์การเกษตร รายการ เครื่องปรับระดับหน้าดิน ขนาด ๒.๔ เมตร พร้อมเลเซอร์ ตามรายละเอียดที่แนบมาพร้อมนี้ โดยหน่วยงานสามารถดาวน์โหลดรายละเอียดการโอนเงินรายได้จากการผลิตและ จำหน่ายด้านปศุสัตว์ ได้ที่เว็บไซต์ของกองคลัง กรมปศุสัตว์ หัวข้อ "เรื่องด่วน" หรือ web banner หัวข้อ "รายการโอนเงินนอกงบประมาณผ่านระบบ GFMIS ๒๕๖๖"

จึงเรียนมาเพื่อทราบและดำเนินการดังนี้

๑. ปฏิบัติตามระเบียบกระทรวงการคลังว่าด้วยการจัดซื้อจัดจ้างและบริหารพัสดุภาครัฐ พ.ศ. ๒๕๖๐ , ระเบียบกรมปศุสัตว์ ว่าด้วยเงินรายได้จากการผลิตและจำหน่ายด้านปศุสัตว์ พ.ศ. ๒๕๖๒ และ ระเบียบอื่น ๆ ที่เกี่ยวข้องโดยเคร่งครัด

๒. เบิกจ่ายเงินรายได้จากการผลิตและจำหน่ายด้านปศุสัตว์ ประจำปีงบประมาณ พ.ศ. ๒๕๖๖ ตามประเภทที่ได้รับจัดสรรเงิน โดยการเบิกจ่ายเงินให้ใช้บัญชีแยกประเภทตามที่กองคลังแจ้ง และไม่ให้เกิน วงเงินที่ได้รับจัดสรร ตามรายละเอียดที่แนบ

๓. กรณีต้องการโอนเงินกลับส่วนกลาง ให้ทำหนังสือเรียนอธิบดีกรมปศุสัตว์ผ่านกองคลังพร้อม ชี้แจงเหตุผล

๔. รายงานผลการใช้จ่ายเงินรายได้จากการผลิตและจำหน่ายด้านปศุสัตว์ เป็นประจำทุกเดือน ผ่าน Google Sites ที่เว็บไซต์ของกองคลัง กรมปศุสัตว์ web banner หัวข้อ "การรายงานผลเบิกจ่าย ผ่าน Google Sheet"

(นายสมชวน รัตนมังคลานนท์) อธิบดีกรมปศุสัตว์

#### รายละเอียดการโอนเงินรายได้จากการผลิตและจำหน่ายด้านปศุสัตว์

#### หน่วยงานในสังกัดสำนักพัฒนาพันธุ์สัตว์

#### ประจำปีงบประมาณ พ.ศ.2566 ครั้งที่ 10

งบลงทุน

| ลำดับที่ | รหัสเจ้าของ<br>บัญชีเงินฝาก | ชื่อเจ้าของบัญชีเงินฝาก   | ศูนย์ต้นทุน | ชื่อหน่วยงาน              | -/+ | รหัส<br>เงินฝากคลัง | แหล่ง<br>ของเงิน | รหัส<br>งบประมาณ | รหัส<br>กิจกรรมหลัก | จำนวนเงิน<br>(บาท) |
|----------|-----------------------------|---------------------------|-------------|---------------------------|-----|---------------------|------------------|------------------|---------------------|--------------------|
| 1        | 0700600000                  | กรมปศุสัตว์               | 0700600000  | กรมปศุสัตว์               | -   | 00761               | 6626000          | 07006            | P1000               | 410,000.00         |
| 2        | 0700600026                  | ศูนย์วิจัยและพัฒนาโคเนื้อ | 0700600026  | ศูนย์วิจัยและพัฒนาโคเนื้อ | +   | 10761               | 6626000          | 07006            | P3000               | 410,000.00         |

### รายละเอียดประกอบการโอน

### เงินรายได้จากการผลิตและจำหน่ายด้านปศุสัตว์ ประจำปีงบประมาณ พ.ศ.2566 ครั้งที่ 10

รหัสต่าง ๆ ที่ใช้ในการบันทึกข้อมูลผ่านระบบ e-GP และ PO สำหรับการเบิกจ่ายเงินรายได้จากการผลิตและจำหน่ายด้านปศุสัตว์

รหัสแหล่งของเงิน ระบุ 6626000

รหัสงบประมาณ ระบุ 07006

รหัสเงินฝากคลัง ระบุ 10761

รหัสเจ้าของบัญชีเงินฝากคลัง ระบุ ศูนย์ต้นทุนของหน่วยงานเบิกจ่าย

รหัสกิจกกรมหลัก ระบุ P(ตามด้วยรหัสพื้นที่ 4 หลัก)

|        |                           | งบลงทุน ประเภทการจัดซื้อ ระบุ S |               |
|--------|---------------------------|---------------------------------|---------------|
|        | downlow oo .              | ครุภัณฑ์การเกษตร                | รรณเริ่าน้ำงน |
| สาเตบท | ขอทน 364 เน               | บัญชีพักครุภัณฑ์การเกษตร        | <u> </u>      |
|        |                           | 1206050102                      |               |
| 1      | ศูนย์วิจัยและพัฒนาโคเนื้อ | 410,000.00                      | 410,000.00    |
|        | รวมเป็นเงิน               | 410,000.00                      | 410,000.00    |

### รายละเอียดประกอบการโอน งบลงทุน เงินรายได้จากการผลิตและจำหน่ายด้านปศุสัตว์ ประจำปีงบประมาณ พ.ศ.2566 ครั้งที่ 10 หน่วยงานในสังกัดสำนักพัฒนาพันธุ์สัตว์

| ลำดับที | หน่วยงาน     | งบ            | ประเภท           | รายการ                                             | จำนวน (หน่วย) | จำนวนเงิน  |
|---------|--------------|---------------|------------------|----------------------------------------------------|---------------|------------|
| 1       | ศูนย์วิจัยแส | ละพัฒนาโคเนื้ | ,<br>0           |                                                    |               | 410,000.00 |
|         |              | งบลงทุน       | ครุภัณฑ์การเกษตร | เครื่องปรับระดับหน้าดิน ขนาด 2.4 เมตร พร้อมเลเซอร์ | 1 เครื่อง     | 410,000.00 |
|         |              |               |                  | รวมทั้งสิ้น                                        |               | 410,000.00 |

### คู่มือการกรอกข้อมูลรายงานการใช้จ่ายเงินนอกงบประมาณ

### เงินรายได้จากการผลิตและจำหน่ายด้านปศุสัตว์ ประจำปีงบประมาณ พ.ศ. 2566

#### ผ่าน Google sites และ Google Sheet

รายงานการใช้จ่ายเงินนี้ สำหรับ หน่วยงานในสังกัดสำนักพัฒนาพันธุ์สัตว์ , สำนักพัฒนาอาหารสัตว์ และสำนัก เทคโนโลยีชีวภาพการผลิตปศุสัตว์ ใช้รายงานการเบิกจ่ายเงินตามที่คณะกรรมการบริหารเงินรายได้จากการ ผลิตและจำหน่ายด้านปศุสัตว์ อนุมัติให้ใช้เงินรายได้จากการผลิตและจำหน่ายด้านปศุสัตว์ เป็นค่าใช้จ่ายในการ ดำเนินงานด้านการผลิต โดยแสดงรายการและจำนวนเงินตามแผนการใช้จ่ายเงินที่ได้รับอนุมัติทั้งปี

## ขั้นตอนการรายงานการใช้จ่ายเงินนอกงบประมาณ เงินรายได้จากการผลิตและจำหน่ายด้านปศุสัตว์ ประจำปีงบประมาณ พ.ศ. 2566

เปิดเว็บไซต์ กองคลัง กรมปศุสัตว์ https://finance.dld.go.th/th/index.php/th/ ตามรูปภาพที่ 1

| <b>المعامة المعالمة المعالمة<br/>معالمة المعالمة المعالمة المعالمة المعالمة المعالمة المعالمة المعالمة المعالمة المعالمة المعالمة المعالمة المعالمة المعالمة المعالمة المعالمة المعالمة المعالمة المعالمة المعالم<br/>معالمة المعالمة المعالمة المعالمة المعالمة المعالمة المعالمة المعالمة المعالمة المعالمة المعالمة المعالمة المعالمة المعالمة المعالمة المعالمة المعالمة المعالمة المعالمة المعالمة المعالمة المعالمة المعالمة المعالمة المعالمة المعالمة المعالمة المعالمة المعالمة المعالمة المعالمة المعالمة المعالمة المعالمة معالمة معالمة<br/>معالمة المعالمة المعالمة المعالمة المعالمة المعالمة المعالمة المعالمة المعالمة المعالمة المعالمة المعالمة معالمة المعالمة معالمة معالمة معالمة معالمة معالمة معالمة معالمة معالمة المعالمة معالمة معالمة معالمة معالمع مل</b> | assubatada assassancesancesancesancesancesancesance                                                                                                    |
|----------------------------------------------------------------------------------------------------|----------------------------------------------------------------------------------------------------|
| 🔳 👔 หน่าแรก 👍 ข่อมูลกองคลัง - 🎧 งาม/โครงการ - 🚆 แคนดังเว็บไซด์ 🕥 ภาพกิจกรรม                                                                                                    | 🙉 ข่าวจัดขึ้อจัดจ้าง -                                                                                                    |
| เรื่องต่วน                                                                                                    | ส่อมูลหลัก                                                                                                    |
| <ul> <li>รับสมัลรบุคคลเพื่อเมื่อกสรรเป็นพนักงานเงิมทุนฯ สาแพง่งเจ้าหนักงานการเงินและบัญและสาแหน่งหนักงานธุรการ(2 พ.ธ.85)</li> <li>เมื่อสารกรรงรัสการเปิกจายเงินงนประมาณและการไปร่ายภาคริฐ พ.ศ. 2566(2 พ.ย. 85)</li> <li>แจ้ะการเปิดตรรของสานักงานตรรจเงินแน่นดัน หน่ายงานสังก์ตกรม (1 พ.ย. 85)</li> <li>เจ้ะสารการเปิดตรรของสานักงานตรรจเงินแน่นดัน สานักการอง (1 พ.ย. 85)</li> <li>เจ้ะสารการเปิดตรรของสานักงานตรรจเงินแน่นดัน สานักการอง (1 พ.ย. 85)</li> </ul>                                                                                                    | <ul> <li>กฎหมาย / ระเบียนการผลัง</li> <li>ทำได้งาองคลัง</li> <li>ทำได้งาองคลัง</li> <li>ทำได้งายงคลัง</li> <li>ทำสงร่าน (2016) เบ็ะ 65)</li> <li>ทำสาวที่เกินหมนปอสุโตร์</li> <li>ทำสาวที่เกินหมนปอสุโตร์</li> <li>เว็บใชย์งนเวยงานในสังก์ตกรมปสุสัตร์</li> </ul> |
| <ul> <li>มัญชิ้มวัดกรรมไทย (หร0719.2 / ว197) (31 ต. 8. 65)</li> <li>มัญชิ้มวัดกรรมไทย (หร0719.2 / ว197) (31 ต. 8. 65)</li> <li>มัดสิตส์แห้นและมีคารนำสิทรรมในปัญชิ้มวัดกรรมไทยที่สามอายุกำหนดสิทธุในการประกาศชื่นพะเบียนปัญชิ้มวัดกรรมไทย เดือน<br/>ใหม่เกม 2555 (หว0719.2 / 1953) (31 ต. 8. 65)</li> <li>ประกาศรายชื่อมุดคลที่ถูกกำหนดตามมาตรา 7 แห่งพระราชปัญชิติป้องกันและปรามปรามการสนับสนุขางการเงินแก่การก่อการ<br/>กับ และการแพร่ขยายอารุจที่มีสามุภาพนำสามสำหรูง พ. 8 2556 (กษรยวม (31 ต. 8. 65)</li> <li>กลงที่การประโพลากปฏิผิภัตรฐานร่างส่วนที่มีสามระบายสามสนุของ (4. 6. 6. 6. 6. 6. 6. 6. 1)</li> </ul>                                                                                                    | งบประมาณ<br>- แหนการใช้ร่ายงบประมาณประจำปี<br>- สถิติรายได้ / รายจ่าย<br>สาระน่าวู้                                                                                                    |
| 😈 การ โอนเงินราย ได้จากการหลิดและสำหน่ายดำเบปดุสัตว์ประสาป็จเประมาณ พ.ศ. 2568 ตรั้งที่ 2 (21 ต.ค. 65)<br>😈 รายการเอกสารสำรองเจ็บที่ใต้รับการอนุมัติขยายเวลาเป็กจ่ายกระพรวงการคลังอนุมัติ (20 ต.ค. 65)<br>👽 การออนดี้แเง้นรายได้แผ่นดินป่ามป้อบประมาณที่น่าส่งเง้น (20 ต.ค. 65)                                                                                                    | <ul> <li>ระบบปาเหน็จปานาญ</li> <li>CD-ROM แนะนำให้ชม</li> <li>ข่าวประชาสมิทรับร้างกาบข.</li> </ul>                                                                                                    |

เลือก web banner หัวข้อ "การรายงานผลเบิกจ่ายผ่าน Google Sheet" ตามรูปภาพที่ 2

| รายงานสถามะการจ่ายเงิน ณ สิ้นเดือน                                                                                            | • Sean noom /          |
|----------------------------------------------------------------------------------------------------|------------------------|
| ระราสมหานธ                                                                                                    | เอาออายแกนของเป็นกับย  |
| ข่าวจัดขึ้ดจัดจำน 2556 ข่าวรับสมัตรงาน                                                                                        | 🖬 เก็ทงGraghe Shoot    |
| ข่าวจัดขึ้งจัดจำงป้องประมาณ 2566                                                                                              | ศูนย์ปฏิบัติการ        |
| 😈 ข้อมูดสาระสาศัญโหลัญญา ป้อบประมาณ 2566 (21 ค.ศ. 65)                                                                         | contamos ต่อต้านทุจริต |
| วษศภ. 21 ตอรมอะ 2005<br>จำงหมาบริการกำจิตปลวก ประจำปังบประมาณ 2566 จำนวน 2 Read More<br>บระกาศผลการจิตชี้อรัตจ์าง (19 ต.ค.65) | New GFMIS              |

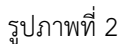

เมื่อคลิกแล้ว จะพบหน้าการรายงานข้อมูลการเบิกจ่ายเงินนอกงบประมาณ ผ่าน GOOGLE SHEET แสดงตามรูปที่ 3

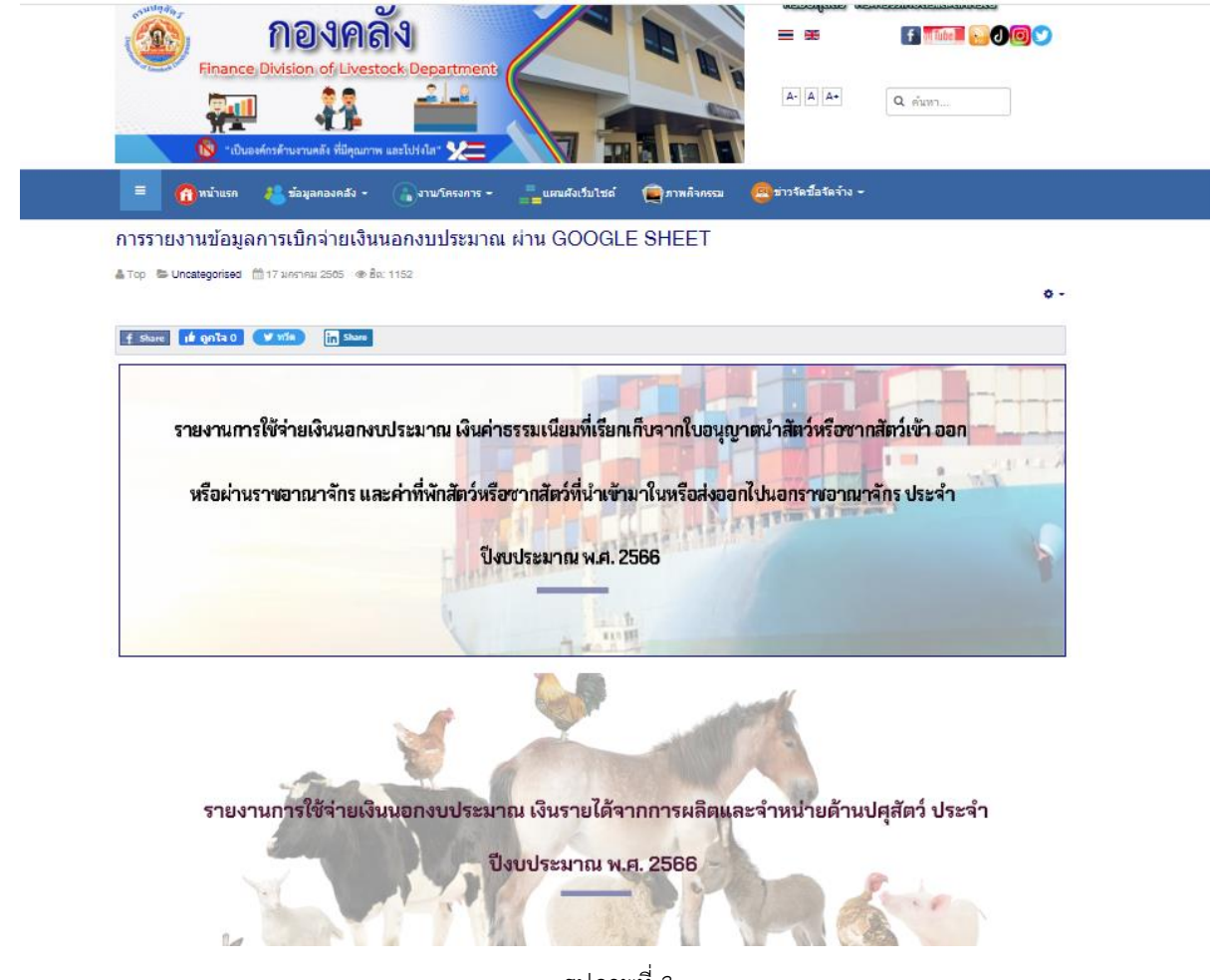

รูปภาพที่ 3

คลิกหัวข้อรายงานการใช้จ่ายเงินนอกงบประมาณ เงินรายได้จากการผลิตและจำหน่ายด้านปศุสัตว์ ประจำปีงบประมาณ พ.ศ. 2566 จะพบหน้าแรกของการรายงาน แสดงตามรูปภาพที่ 4

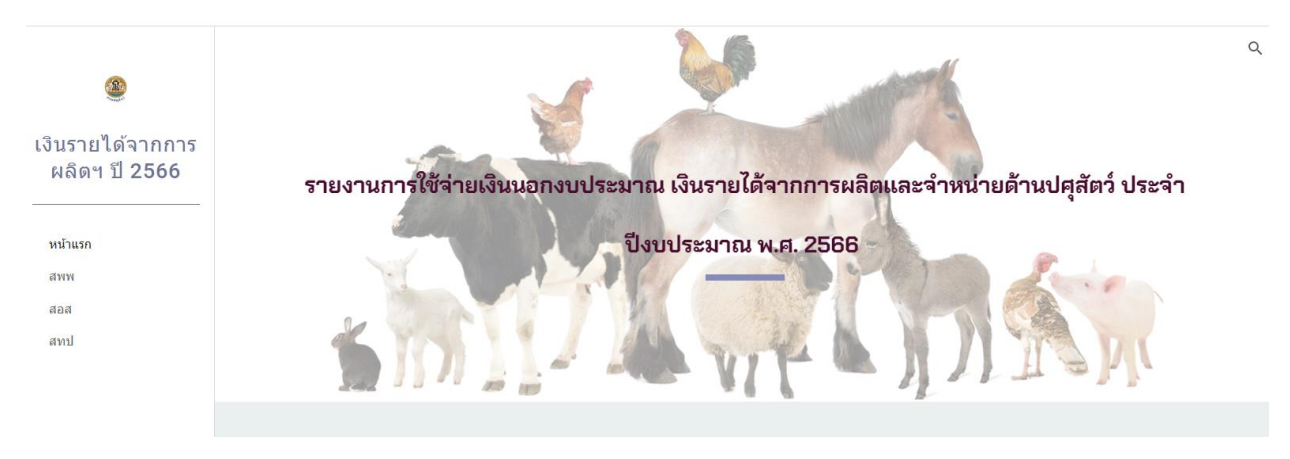

รูปภาพที่ 4

ที่หน้าแรกเมื่อเลื่อนลงด้านล่างจะมีคำอธิบายเกี่ยวกับการรายงาน และลิงค์เว็บไปอีกหน้าเพจที่เกี่ยวข้อง แสดง ตามรูปภาพที่ 5 และ รูปภาพที่ 6

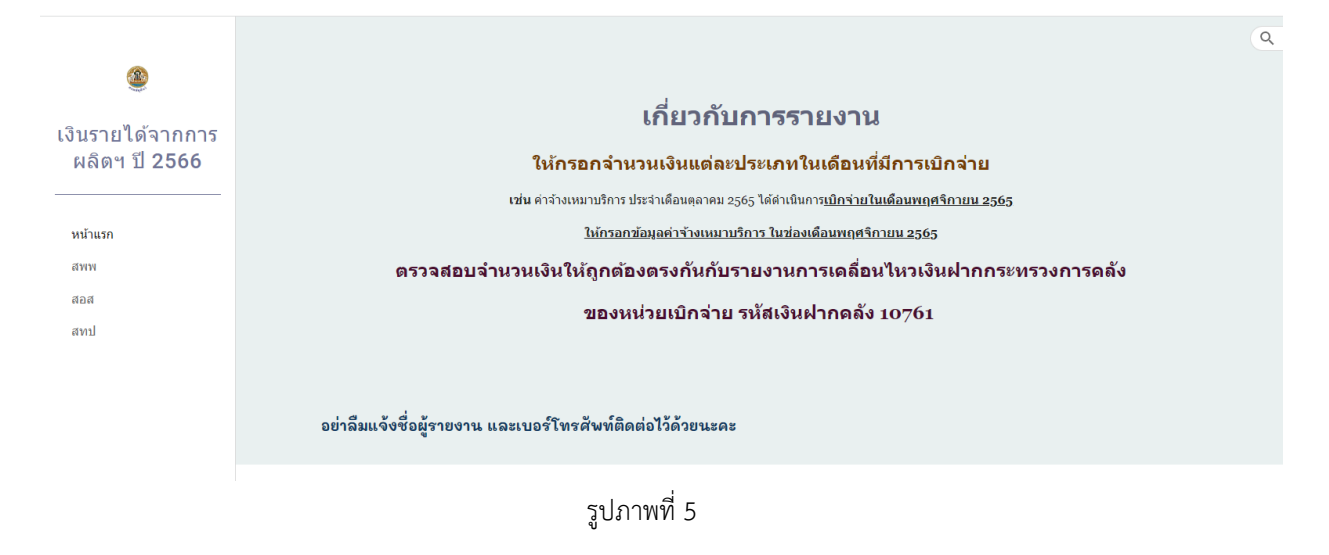

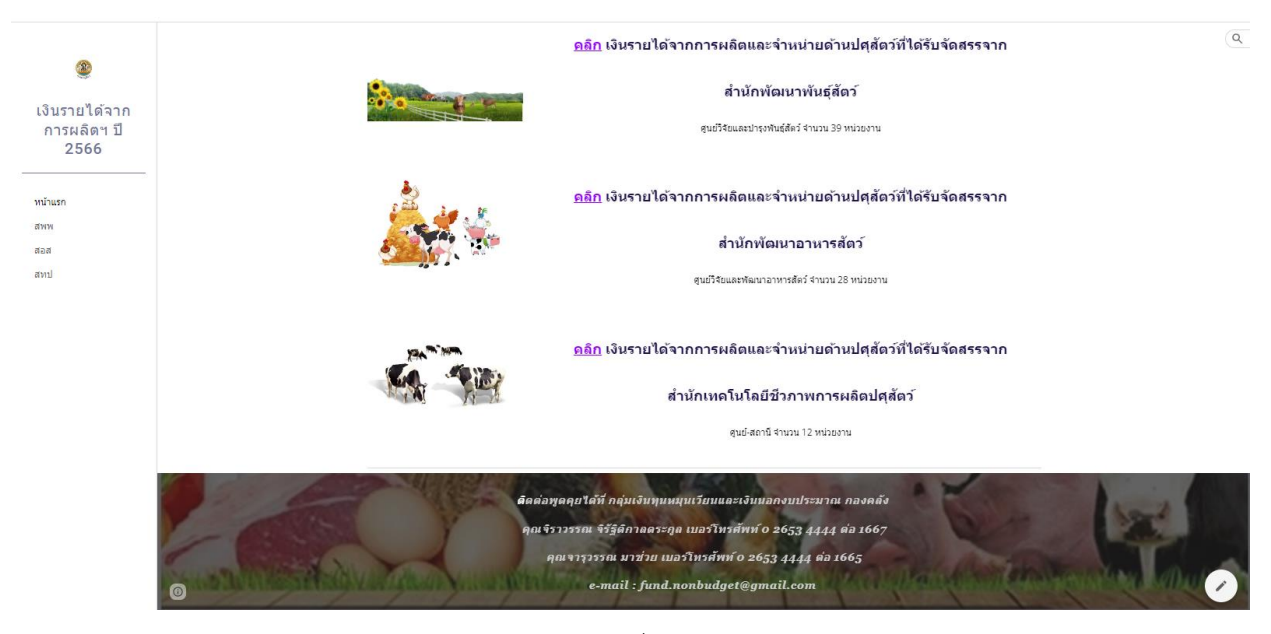

รูปภาพที่ 6

### เงินรายได้จากการผลิตและจำหน่ายด้านปศุสัตว์ที่ได้รับจัดสรรจากสำนักพัฒนาพันธุ์สัตว์

 ให้เลือกเข้าไปรายงานการใช้จ่ายเงินค่ารายได้ฯ โดยกดลิงค์เว็บ ตรงคำว่า สพพ<sup>(1)</sup> ที่เมนูทางลัดด้าน ช้ายมือ , รูปภาพ<sup>(2)</sup> หรือคำว่า คลิก<sup>(3)</sup> ด้านหน้าหัวข้อ <u>เงินรายได้จากการผลิตและจำหน่ายด้านปศุสัตว์ที่รับ</u> <u>จัดสรรจากสำนักพัฒนาพันธุ์สัตว์</u> ตามรูปภาพที่ 7

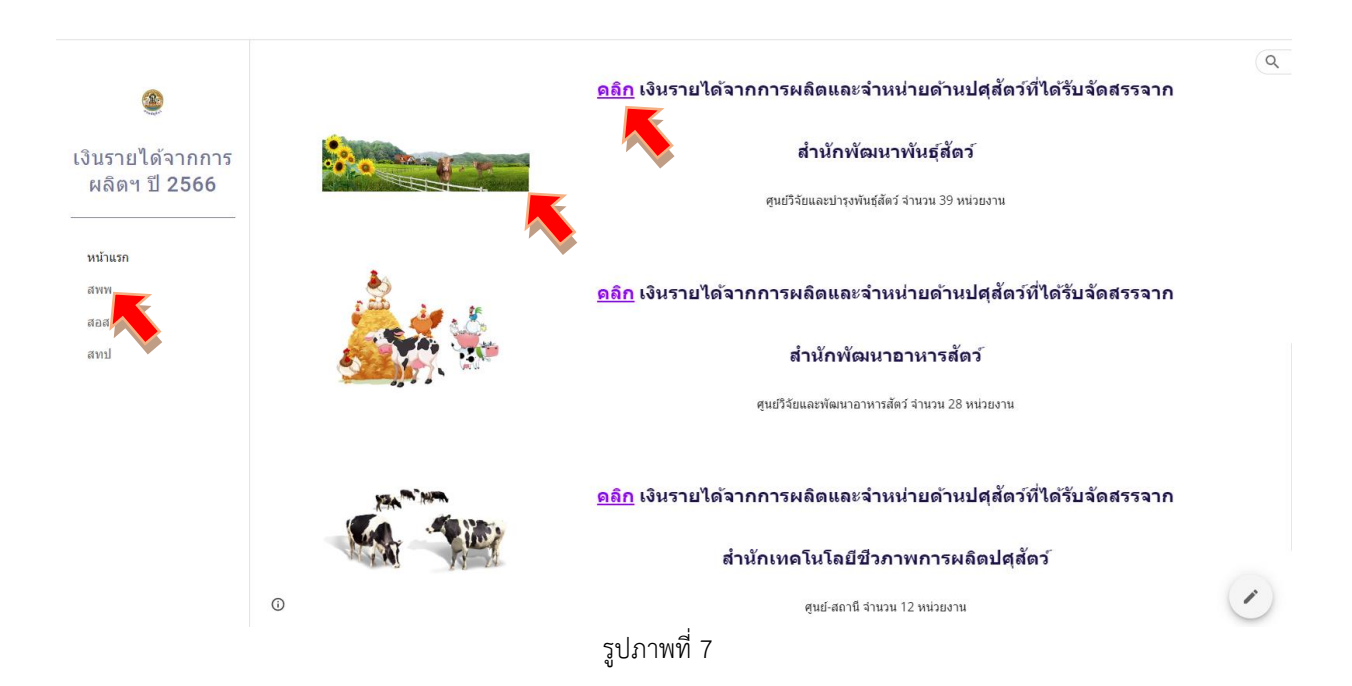

 เข้าสู่หน้าเพจเงินรายได้จากการผลิตและจำหน่ายด้านปศุสัตว์ที่ได้รับจัดสรรจากสำนักพัฒนาพันธุ์สัตว์ ให้รายงานผลการเบิกจ่ายเงินรายได้จากการผลิตฯ ผ่าน Google Sheet โดยคลิกเลือกจากหัวข้อ สพพ. ทั้ง 8 กลุ่ม แสดงตามรูปภาพที่ 8

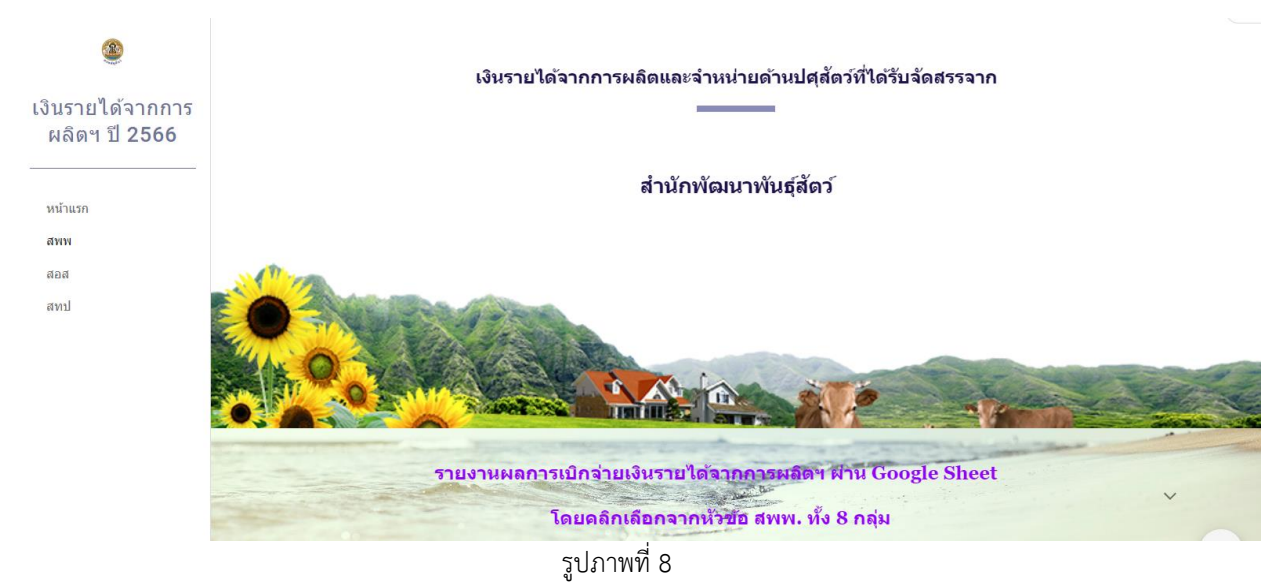

### เมื่อเลื่อนลงด้านล่างจะพบลิงค์เว็บไปหน้า Google Sheet ของ สพพ. ทั้ง 8 กลุ่ม แสดงตามรูปภาพที่ 9 – 12

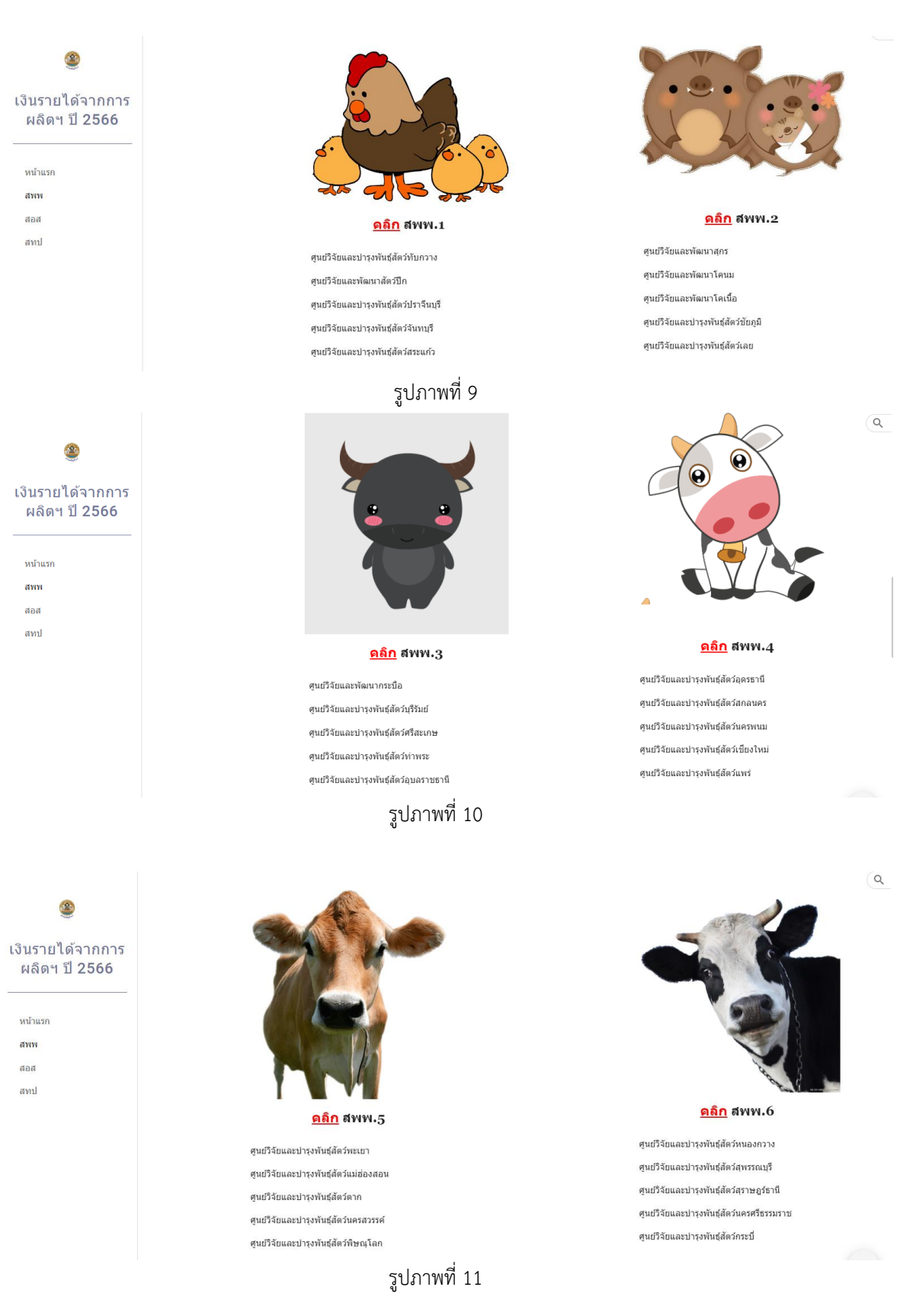

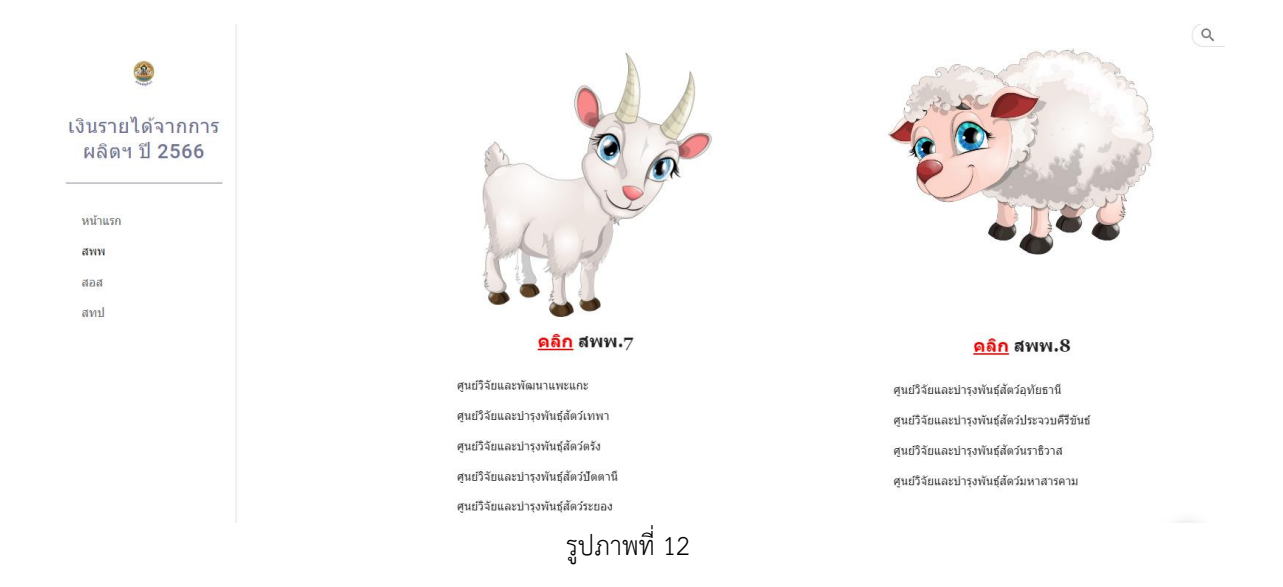

 3. ให้เลือกเข้าไปรายงานผลการเบิกจ่ายเงินรายได้ฯ ผ่าน Google Sheet โดยกดลิงค์เว็บ ตรง รูปภาพ<sup>(1)</sup> ด้านบน หรือคำว่า คลิก<sup>(2)</sup> ด้านหน้าหัวข้อ สพพ. ทั้ง 8 ตามรายชื่อหน่วยงานในกลุ่มนั้น ๆ ตาม รูปภาพที่ 13

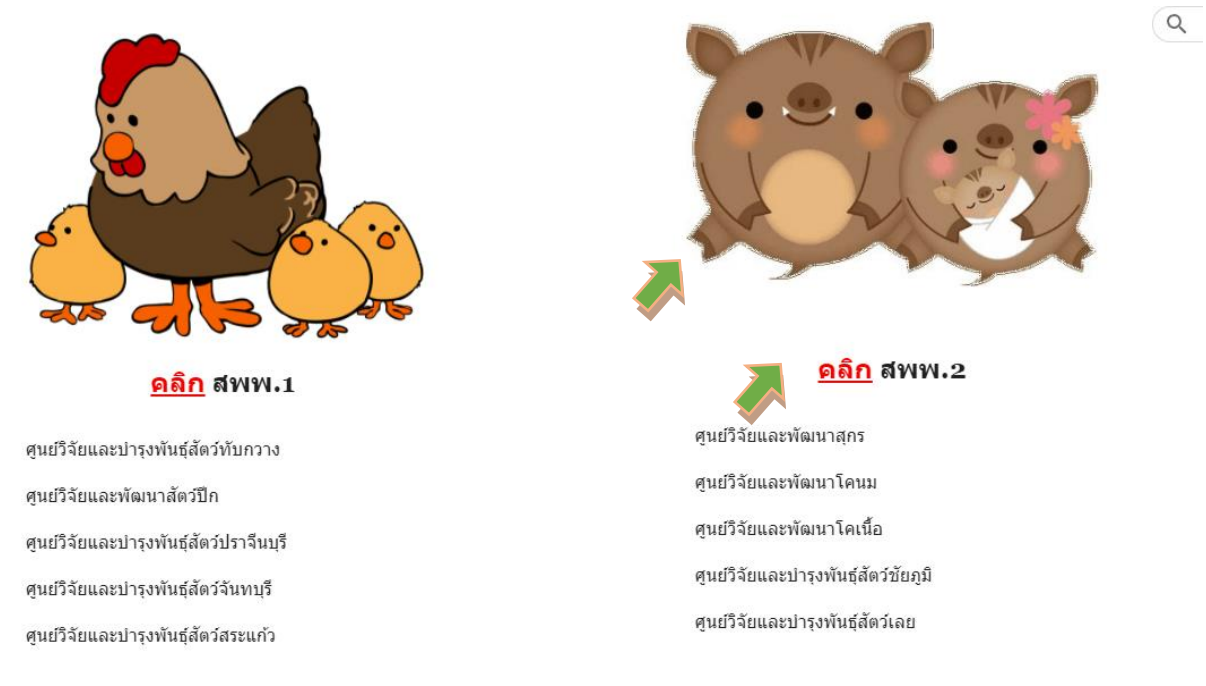

รูปภาพที่ 13

4. เมื่อกดลิงค์เว็บไปหน้า Google Sheet แล้ว จะแสดงตามรูปภาพที่ 14 (กรณีผู้ใช้ยังไม่ลงชื่อเข้าสู่ ระบบด้วย gmail)

|       | SubstruicAsinonskan (arw.2) Subulstanta2566 C           Nai un't q urran zuburu baga (afastia druppe anuppe un'tage)           C         C | องชื่อเข้าสระบบ     | 7                                                            |           |                            |               |                   |         |              |              |           |             |          |
|-------|----------------------------------------------------------------------------------------------------|---------------------|--------------------------------------------------------------|-----------|----------------------------|---------------|-------------------|---------|--------------|--------------|-----------|-------------|----------|
|       | • 1)<br>=                                                                                                    | ฟล์ แก้ไขดู<br>100% | แทรก รูปแบบ ข้อมูล เครื่องมือ ส่วนขยาย ความช่วยเหลือ         |           |                            |               |                   |         |              |              | •         |             |          |
| 41.14 | е т<br>                                                                                                    | + 100% +            | พูลอยางแพยง •                                                |           |                            |               |                   |         |              |              |           |             | <u>`</u> |
| ALD   | A                                                                                                    | B                   |                                                              | G         | н                          | 1             | J                 | к       | ı ► U        | V            | W         | X           |          |
| 1     |                                                                                                    |                     | รายงานการใช้                                                 | ้จ่ายเงิเ | เนอกงบประมาณ เงินรายได้    | ้จากการผลิตแห | ละจำหน่ายด้านปศุภ | รัตว์   |              |              |           |             |          |
| 2     |                                                                                                    |                     | หน่วย                                                        | งานสังเ   | โดสำนักพัฒนาพันธุ์สัตว์ ปร | ะจำปึงบประมา  | าณ พ.ศ. 2566      |         |              |              |           |             |          |
| 3     |                                                                                                    |                     |                                                              |           |                            |               |                   |         |              |              |           |             | 1        |
| 4     | ลำดับห์                                                                                                    | รหัสศูนย์ดันทุน     | หน่วยงาน รายการ                                              | จำนวน     | ได้รับจัดสรรงบประมาณ       |               | เป็กจ่าย          |         | เปิกจ่ายสะสม | คงเหลือ      | ผู้รายงาน | เบอร์ติดต่อ |          |
| 5     |                                                                                                    |                     |                                                              |           | (บาท)                      | ตุลาคม        | พฤศจิกายน         | ธันวาคม |              |              |           |             |          |
| 6     | 1                                                                                                    | 0700600024          | สูนย์วิจัยและพัฒนาสุกร                                       |           |                            |               |                   |         |              |              |           |             |          |
| 7     |                                                                                                    |                     | งบดำเนินงาน                                                  |           |                            |               |                   |         |              |              |           |             |          |
| 8     |                                                                                                    |                     | ค่าจ้างเหมาบริการ                                            |           |                            |               |                   |         |              |              |           |             |          |
| 9     |                                                                                                    |                     | จ้างเหมาบริการช่วยงานสัตวบาล อัตราเดือนละ 8,000 บาท          | 4         | 384,000.00                 | 0.00          | 0.00              | 0.00    | 0.00         | 384,000.00   |           |             |          |
| 10    |                                                                                                    |                     | จ้างเหมาบริการจัดเก็บและบันทึกข้อมูล อัตราเดือนละ 10,000     | 1         | 120,000.00                 | 0.00          | 0.00              | 0.00    | 0.00         | 120,000.00   |           |             |          |
| - 11  |                                                                                                    |                     | จ้างเหมาบริการข่างทั่วไป อัตราเดือนละ 8,000 บาท              | 1         | 96,000.00                  | 0.00          | 0.00              | 0.00    | 0.00         | 96,000.00    |           |             |          |
| 12    |                                                                                                    |                     | จ้างเหมาบริการรักษาความปลอดภัย อัตราเดือนละ 8,000 บาเ        | 2         | 192,000.00                 | 0.00          | 0.00              | 0.00    | 0.00         | 192,000.00   |           |             |          |
| 13    |                                                                                                    |                     | รวมงบด้าเนินงาน                                              |           | 792,000.00                 | 0.00          | 0.00              | 0.00    | 0.00         | 792,000.00   |           |             |          |
| 14    |                                                                                                    |                     | งบลงทุน                                                      |           |                            |               |                   |         |              |              |           |             |          |
| 15    |                                                                                                    |                     | ครุภัณฑ์การเกษตร                                             |           |                            |               |                   |         |              |              |           |             |          |
| 16    |                                                                                                    |                     | รถยกโฟร์คลิฟท์ (Fork Lift) ขับเคลื่อนด้วยเครื่องยนต์ดีเซล ขน | 1         | 550,000.00                 | 0.00          | 0.00              | 0.00    | 0.00         | 550,000.00   |           |             |          |
| 17    |                                                                                                    |                     | สิ่งก่อสร้าง                                                 |           |                            |               |                   |         |              |              |           |             |          |
| 18    |                                                                                                    |                     | ปรับปรุงโรงเรือนสุกรพันธุ์ ขนาด 14 x 68 เมตร (100000009)     | 1         | 2,055,000.00               | 0.00          | 0.00              | 0.00    | 0.00         | 2,055,000.00 |           |             |          |
| 19    |                                                                                                    |                     | รวมงบลงทน                                                    |           | 2.605.000.00               | 0.00          | 0.00              | 0.00    | 0.00         | 2.605.000.00 |           |             | w        |

รูปภาพที่ 14

# หรือตามรูปภาพที่ 15 (กรณีผู้ใช้ลงชื่อเข้าสู่ระบบด้วย gmail แล้ว)

|      |         |                            |              |                                                                                             |          |                            |               |                 |         |              |              | C          |             |
|------|---------|----------------------------|--------------|---------------------------------------------------------------------------------------------|----------|----------------------------|---------------|-----------------|---------|--------------|--------------|------------|-------------|
| E    | )<br>ال | งินรายได้จากก<br>ปรับถ้าขอ | าารผลิต      | เข (สพพ.2) ปีงบประมาณ2566 🖄 🗠 บันทักไปยังไ<br>สปนแน ข้อนอ เอรื่อเมือ ร่อนขนอย อออมช่อแนเรือ | ดรฟแล้ว  | 1                          |               |                 |         |              |              | <b>e</b> 🔁 | 🚖 แซร์  🙆   |
|      | - ,,    | - 100% - <b>C</b>          | © gadina     | เชียว •<br>มายาว ออช์แ เพรองหอ แรงขอบอ พระหยายรุษเหย                                        |          |                            |               |                 |         |              |              | •          |             |
| Δ1·W | /1      | - fx   same                | านการใช้     | ว่ายเงินนอกงานไระบากเ เงินรายได้จากการผลิตและจำหน่ายด้านปสสั                                | ลว์      |                            |               |                 |         |              |              |            |             |
|      | A       | В                          | CDI          | E F                                                                                         | G        | н                          | I             | J               | К       | U U          | v            | W          | X           |
| 1    |         |                            |              | รายงานการใช่                                                                                | ไจ่ายเงิ | เนอกงบประมาณ เงินรายไ      | ด้จากการผลิตแ | ละจำหน่ายด้านปค | สัตว์   |              |              |            |             |
| 2    |         |                            |              | หน่วย                                                                                       | งานสัง   | กัดสำนักพัฒนาพันธุ์สัตว์ ป | ระจำปึงบประม  | าณ พ.ศ. 2566    |         |              |              |            |             |
| 3    |         |                            |              |                                                                                             |          |                            |               |                 |         |              |              |            |             |
| 4    | ลำดับเ  | ที่ รหัสศนย์ด้นทน          | หน่วยงา      | น รายการ                                                                                    | จำนวเ    | เ ได้รับจัดสรรงบประมาณ     |               | เป็กจ่าย        |         | เปิกจ่ายสะสม | คงเหลือ      | ผ้รายงาน   | เบอร์ติดต่อ |
| 5    |         |                            |              |                                                                                             |          | (บาท)                      | ตลาคม         | พถศจิกายน       | ธันวาคม |              |              |            |             |
| 6    | 1       | 0700600024                 | ສາເທົ່າວິລັດ | แนดหนัดหาวสกร                                                                               |          |                            | ,             |                 |         |              |              |            |             |
| 7    |         | 010000024                  | งบด้         | ้วเป็นงาน                                                                                   |          |                            |               |                 |         |              |              |            |             |
| 8    |         |                            | 404          | 1000000                                                                                     |          |                            |               |                 |         |              |              |            |             |
| 9    |         |                            |              | จ้างเหมาะเริงกระปายงามสัยกมวด จัยรถเดือนเอย 8 000 มาม                                       | 4        | 384.000.00                 | 0.00          | 0.00            | 0.00    | 0.00         | 394.000.00   |            |             |
| 10   |         |                            |              | ร้างเพลาชีวารร้องสินและมันต่อข้อและ อัตราเดือนละ 10.000                                     | 4        | 120,000,00                 | 0.00          | 0.00            | 0.00    | 0.00         | 120,000,00   |            |             |
| 11   | -       |                            |              | จ้านหมายเรื่ออรร่อมข้อไป อังรองอื่อนอน 8,000 มอน                                            | 1        | 120,000.00                 | 0.00          | 0.00            | 0.00    | 0.00         | 120,000.00   |            |             |
| 12   |         |                            |              | จึงเพิ่มเป็าการข้างทางเป็นและ 0,000 ปีเท                                                    | 1        | 98,000.00                  | 0.00          | 0.00            | 0.00    | 0.00         | 96,000.00    |            |             |
| 42   |         |                            |              | จางเหมาบรการรกษาความปลอดภย อดราเดอนละ 8,000 บา                                              | 2        | 192,000.00                 | 0.00          | 0.00            | 0.00    | 0.00         | 192,000.00   |            |             |
| 15   |         |                            | 3            | วมงบดาเนนงาน                                                                                |          | 792,000.00                 | 0.00          | 0.00            | 0.00    | 0.00         | 792,000.00   |            |             |
| 14   |         |                            | งบล          | งทุน                                                                                        |          |                            |               |                 |         |              |              |            |             |
| 15   |         |                            | ۴            | ารุภัณฑ์การเกษตร                                                                            |          |                            |               |                 |         |              |              |            |             |
| 16   |         |                            |              | รถยกโฟร์คลิฟท์ (Fork Lift) ซับเคลื่อนด้วยเครื่องยนต์ดีเซล ขน                                | 1        | 550,000.00                 | 0.00          | 0.00            | 0.00    | 0.00         | 550,000.00   |            |             |
| 17   |         |                            | 2            | ไงก่อสร้าง                                                                                  |          |                            |               |                 |         |              |              |            |             |
| 18   |         |                            |              | ปรับปรงโรงเรือนสกรพันธ์ ขนาด 14 x 68 เมตร (100000009                                        | 1        | 2 055 000 00               | 0.00          | 0.00            | 0.00    | 0.00         | 2 055 000 00 |            |             |

รูปภาพที่ 15

### 5. ผู้ใช้จะยังไม่สามารถแก้ไขข้อมูลได้ สังเกตจากข้อความ "ดูอย่างเดียว" ตามรูปภาพที่ 16

| H    | 13<br>15 | มินรายได้จากก<br>ฟล์ แ <sup>1</sup> ไข ดู เ | <b>ารผลิต</b><br>แทรก รู | า (สพพ.2) ปีงบประมาณ2566 🖈 🔿 จนทักไปองา<br>ปแบบ ข้อมูล เครื่องมือ ส่วนขยาย ความช่วยเหลือ | โครฟีแล้ว  |                                         |               |                  |         |              |              |           | 🚖 แชร์      |   |
|------|----------|---------------------------------------------|--------------------------|------------------------------------------------------------------------------------------|------------|-----------------------------------------|---------------|------------------|---------|--------------|--------------|-----------|-------------|---|
|      | B Y      | + 10 <mark>0</mark> % + 🔽                   | 🔊 qatirə                 | เดียว 👻                                                                                  |            |                                         |               |                  |         |              |              |           |             | ^ |
| A1:W | 1        |                                             | านการใช้จ                | ข่ายเงินนอกงบประมาณ เงินรายได้จากการผลิดและจำหน่ายด้านปศุสั                              | ดว่        |                                         |               |                  |         |              |              |           |             |   |
|      | A        | В                                           | CDE                      | F                                                                                        | G          | н                                       | 1.00          | J                | К       | () U         | V            | W         | x           |   |
| 1    |          |                                             |                          | รายงานการใช้                                                                             | ว้จ่ายเงิเ | เนอกงบประมาณ เงินรายไเ                  | ด้จากการผลิตแ | ละจำหน่ายด้านปศุ | สัตว์   |              |              |           |             |   |
| 2    |          |                                             |                          | หน่วย                                                                                    | เงานสังเ   | าัดสำนักพัฒนาพันธุ์สัตว์ ป <sup>.</sup> | ระจำปึงบประม  | าณ พ.ศ. 2566     |         |              |              |           |             |   |
| 3    |          |                                             |                          |                                                                                          |            |                                         |               |                  |         |              |              |           |             | 1 |
| 4    | ลำดับขึ  | รหัสศูนย์ดันทุน                             | หน่วยงา                  | น รายการ                                                                                 | จำนวน      | ได้รับจัดสรรงบประมาณ                    |               | เปิกจ่าย         |         | เปิกจ่ายสะสม | คงเหลือ      | ผู้รายงาน | เบอร์ติดต่อ |   |
| 5    |          |                                             |                          |                                                                                          |            | (บาท)                                   | ตุลาคม        | พฤศจิกายน        | ธันวาคม |              |              |           |             |   |
| 6    | 1        | 0700600024                                  | ศูนย์วิจัย               | และพัฒนาสุกร                                                                             |            |                                         |               |                  |         |              |              |           |             |   |
| 7    |          |                                             | •<br>งบดำ                | เน็นงาน                                                                                  |            |                                         |               |                  |         |              |              |           |             |   |
| 8    |          |                                             | ค่                       | าจ้างเหมาบริการ                                                                          |            |                                         |               |                  |         |              |              |           |             |   |
| 9    |          |                                             |                          | จ้างเหมาบริการช่วยงานสัตวบาล อัตราเดือนละ 8,000 บาท                                      | 4          | 384,000.00                              | 0.00          | 0.00             | 0.00    | 0.00         | 384,000.00   |           |             |   |
| 10   |          |                                             |                          | จ้างเหมาบริการจัดเก็บและบันทึกข้อมูล อัตราเดือนละ 10,000                                 | 1          | 120,000.00                              | 0.00          | 0.00             | 0.00    | 0.00         | 120,000.00   |           |             |   |
| 11   |          |                                             |                          | จ้างเหมาบริการข่างทั่วไป อัตราเดือนละ 8,000 บาท                                          | 1          | 96,000.00                               | 0.00          | 0.00             | 0.00    | 0.00         | 96,000.00    |           |             |   |
| 12   |          |                                             |                          | จ้างเหมาบริการรักษาความปลอดภัย อัตราเดือนละ 8,000 บา                                     | 2          | 192,000.00                              | 0.00          | 0.00             | 0.00    | 0.00         | 192,000.00   |           |             |   |
| 13   |          |                                             | 5                        | วมงบดำเนินงาน                                                                            |            | 792,000.00                              | 0.00          | 0.00             | 0.00    | 0.00         | 792,000.00   |           |             |   |
| 14   |          |                                             | งบละ                     | พุ่น                                                                                     |            |                                         |               |                  |         |              |              |           |             |   |
| 15   |          |                                             | n                        | รุภัณฑ์การเกษตร                                                                          |            |                                         |               |                  |         |              |              |           |             |   |
| 16   |          |                                             |                          | รถยกโฟร์คลิฟท์ (Fork Lift) ขับเคลื่อนด้วยเครื่องขนต์ดีเซล ขน                             | 1          | 550,000.00                              | 0.00          | 0.00             | 0.00    | 0.00         | 550,000.00   |           |             |   |
| 17   |          |                                             | ล่                       | งก่อสร้าง                                                                                |            |                                         |               |                  |         |              |              |           |             |   |
| 18   |          |                                             |                          | ปรับปรงโรงเรือนสกรพันธ์ ขนาด 14 x 68 เมตร (100000009                                     | 1          | 2 055 000 00                            | 0.00          | 0.00             | 0.00    | 0.00         | 2 055 000 00 |           |             | v |

รูปภาพที่ 16

 หากยังไม่ลงชื่อเข้าสู่ระบบ ให้ผู้ใช้ลงชื่อเข้าสู่ระบบด้วย gmail และให้ดำเนินการขอสิทธิ์แก้ไขจาก เจ้าของ โดยกดที่ปุ่มสามเหลี่ยม ข้างข้อความ "ดูอย่างเดียว" <u>ให้กรอกชื่อหน่วยงานของผู้รายงาน</u> ในกล่อง ข้อความ แล้วกดส่ง ตามรูปภาพที่ 17 – 18

| •    | γ.     | 100% -         | 🔊 gadi           | างเดียว →                                        | •                              |           |                           |               |                  |         |              |              |           |            |   |
|------|--------|----------------|------------------|--------------------------------------------------|--------------------------------|-----------|---------------------------|---------------|------------------|---------|--------------|--------------|-----------|------------|---|
| 1:W1 |        | • [ 🖒   ภ      |                  | 1                                                | กการผลิตและจำหน่ายด้านปศุสัง   | คว้       |                           |               |                  |         |              |              |           |            |   |
|      | А      | в              | คุณดู<br>เพ่าทั่ | เอกสารนี้ได้เพียงอย่างเดียว<br>ม.พวกต้องการทำการ |                                | G         | Н                         | I.            | J                | К       | () U         | V            | W         | х          |   |
| 1    |        |                | เปลี่ย           | นแปลงต่อเอกสาร โปรดขอ                            | รายงานการใช้                   | ้จ่ายเงิน | นอกงบประมาณ เงินรายไ      | ด้จากการผลิตแ | ละจำหน่ายด้านปศุ | สัตว์   |              |              |           |            |   |
| 2    |        |                | สิทธิเ           | เก้ไขจากเจ้าของ                                  | • หน่วย                        | งานสังก่  | โดสำนักพัฒนาพันธุ์สัตว์ ป | ระจำปึงบประม  | าณ พ.ศ. 2566     |         |              |              |           |            |   |
| 3    |        |                | ขอ               | สิทธิ์แก้ไข                                      |                                |           |                           |               |                  |         |              |              |           |            |   |
| 4 สำ | ดับที่ | รหัสศูบย์ดันทุ |                  |                                                  | กร                             | จำนวน     | ได้รับจัดสรรงบประมาณ      |               | เปิกจ่าย         |         | เปิกจ่ายสะสม | คงเหลือ      | ผู้รายงาน | เบอร์ติดต่ | Ð |
| 5    |        | · • •          |                  |                                                  | •                              |           | (บาท)                     | ตุลาคม        | พฤศจิกายน        | ธันวาคม |              |              |           |            |   |
| 6    | 1      | 0700600024     | ศูนย์วิจ่        | จัยและพัฒนาสุกร                                  |                                |           |                           |               |                  |         |              |              |           |            |   |
| 7    |        |                | งบเ              | ดำเนินงาน                                        |                                |           |                           |               |                  |         |              |              |           |            |   |
| 8    |        |                |                  | ค่าจ้างเหมาบริการ                                |                                |           |                           |               |                  |         |              |              |           |            |   |
| 9    |        |                |                  | จ้างเหมาบริการช่วยงานสัตวบาล                     | า อัตราเดือนละ 8,000 บาท       | 4         | 384,000.00                | 0.00          | 0.00             | 0.00    | 0.00         | 384,000.00   |           |            |   |
| 10   |        |                |                  | จ้างเหมาบริการจัดเก็บและบันที                    | กข้อมูล อัตราเดือนละ 10,000    | 1         | 120,000.00                | 0.00          | 0.00             | 0.00    | 0.00         | 120,000.00   |           |            |   |
| 11   |        |                |                  | จ้างเหมาบริการช่างทั่วไป อัตรา                   | เดือนละ 8,000 บาท              | 1         | 96,000.00                 | 0.00          | 0.00             | 0.00    | 0.00         | 96,000.00    |           |            |   |
| 12   |        |                |                  | จ้างเหมาบริการรักษาความปลอ                       | ดภัย อัตราเดือนละ 8,000 บา     | 2         | 192,000.00                | 0.00          | 0.00             | 0.00    | 0.00         | 192,000.00   |           |            |   |
| 13   |        |                |                  | รวมงบดำเนินงาน                                   |                                |           | 792,000.00                | 0.00          | 0.00             | 0.00    | 0.00         | 792,000.00   |           |            |   |
| 14   |        |                | งบล              | ลงทุน                                            |                                |           |                           |               |                  |         |              |              |           |            |   |
| 15   |        |                |                  | ครุภัณฑ์การเกษตร                                 |                                |           |                           |               |                  |         |              |              |           |            |   |
| 16   |        |                |                  | รถยกโฟร์คลิฟท์ (Fork Lift) ขับ                   | เคลื่อนด้วยเครื่องยนต์ดีเซล ขน | 1         | 550,000.00                | 0.00          | 0.00             | 0.00    | 0.00         | 550,000.00   |           |            |   |
| 17   |        |                |                  | สิ่งก่อสร้าง                                     |                                |           |                           |               |                  |         |              |              |           |            |   |
| 18   |        |                |                  | ปรับปรงโรงเรือนสกรพันธ์ ขนาด                     | 14 x 68 ເມທຣ (100000009)       | 1         | 2 055 000 00              | 0.00          | 0.00             | 0.00    | 0.00         | 2 055 000 00 |           |            |   |

รูปภาพที่ 17

|                  |                     | รายงา                                        | นการใช้จ่ายเงิ      | นนอกงบประมาณ เงินราย                | ปได้จากการผลิตแส          | าะจำหน่ายด้านปศุ | สัตว์ |              |            |           |       |
|------------------|---------------------|----------------------------------------------|---------------------|-------------------------------------|---------------------------|------------------|-------|--------------|------------|-----------|-------|
|                  |                     |                                              | หน่วยงานสัง         | กัดสำนักพัฒนาพันธุ์สัตว์            | ประจำปังบประมา            | ณ พ.ศ. 2566      |       |              |            |           |       |
| รหัสศูนย์ดั้นทุน | หน่วยงาน            | รายการ                                       | ขอเจ้า:<br>ผลิตฯ (  | ของเป็นเอดิเดอร่<br>(สพพ.2) ปีงบประ | ใน "เงินราย<br>'ะมาณ2566" | ได้จากการ        | 0     | เปิกจ่ายสะสม | คงเหลือ    | ผู้รายงาน | เบอร์ |
| 0700600024       | ศูนย์วิจัยและพัฒนาส | กร                                           |                     |                                     |                           |                  |       |              |            |           |       |
|                  | งบดำเนินงาน         |                                              | ขอคราม<br>ศูนย์วิจั | ยและพัฒนาสุกร่                      |                           |                  |       |              |            |           |       |
|                  | ค่าจ้างเหมาบวิ      | การ                                          | •                   |                                     |                           |                  |       |              |            |           |       |
|                  | จ้างเหมาบ           | ริการช่วยงานสัตวบาล อัตราเดือนละ 8,000       | · — ·               | · · · /                             |                           |                  |       |              | 384,000.00 |           |       |
|                  | จ้างเหมาบ           | ริการจัดเก็บและบันทึกข้อมูล อัตราเดือนละ     |                     |                                     |                           | _                |       |              |            |           |       |
|                  | จ้างเหมาบ           | ริการช่างทั่วไป อัตราเดือนละ 8,000 บาท       |                     |                                     |                           | ยกเลิง           | ತು    |              | 96,000.00  |           |       |
|                  | จ้างเหมาบ           | ริการรักษาความปลอดภัย อัตราเดือนละ 8,        |                     |                                     |                           |                  |       |              | 192,000.00 |           |       |
|                  | รวมงบดำเนิน         | งาน                                          |                     | 792,000.00                          | 0.00                      | 0.00             | 0.00  | 0.00         | 792,000.00 |           |       |
|                  | งบลงทุน             |                                              |                     |                                     |                           |                  |       |              |            |           |       |
|                  | ครุภัณฑ์การเก       | <b>B</b> MS                                  |                     |                                     |                           |                  |       |              |            |           |       |
|                  | รถบกโฟร์ค           | ลิฟท์ (Fork Lift) ขับเคลื่อนด้วยเครื่องยนต์เ | ก็เซล ขน 1          | 550,000.00                          | 0.00                      | 0.00             | 0.00  | 0.00         | 550,000.00 |           |       |

รูปภาพที่ 18

เมื่อได้รับอนุญาตการแก้ไข จะมีข้อความส่งเข้า e-mail ของผู้ใช้ ให้ดำเนินการเข้าลิงค์เว็บไปหน้า Google Sheet อีกครั้งเพื่อดำเนินการกรอกข้อมูลการเบิกจ่ายเงินรายได้จากการผลิตและจำหน่ายด้านปศุสัตว์ โดยให้ ตรวจสอบความถูกต้องของรหัสศูนย์ต้นทุน ชื่อหน่วยงาน ชื่อรายการและจำนวนเงินที่ได้รับการจัดสรร

7. ให้กรอกข้อมูลการเบิกจ่ายเงินรายได้จากการผลิตและจำหน่ายด้านปศุสัตว์ ตามประเภทค่าใช้จ่าย ในแต่ละเดือน เฉพาะในช่องสีฟ้า ในเดือนที่มีการเบิกจ่าย ตามรูปภาพที่ 19

| 1  |         |                 |         |        | รายงานการใช้                                                 | ้จ่ายเงิเ | เนอกงบประมาณ เงินรายได่     | ใจากการผลิตแ | ละจำหน่ายด้านปศุ | สัตว์   |              |              |           |          |     |
|----|---------|-----------------|---------|--------|--------------------------------------------------------------|-----------|-----------------------------|--------------|------------------|---------|--------------|--------------|-----------|----------|-----|
| 2  |         |                 |         |        | หน่วย                                                        | งานสัง    | กัดสำนักพัฒนาพันธุ์สัตว์ ปร | ระจำปังบประม | าณ พ.ศ. 2566     |         |              |              |           |          |     |
| 3  |         |                 |         |        |                                                              |           |                             |              |                  |         |              |              |           |          |     |
| 4  | สำดับที | รหัสศูนย์ดันทุน | หน่วย   | งาน    | รายการ                                                       | จำนวน     | ได้รับจัดสรรงบประมาณ        |              | เปิกจ่าย         |         | เปิกจ่ายสะสม | คงเหลือ      | ผู้รายงาน | เบอร์ติด | ต่อ |
| 5  |         |                 |         |        |                                                              |           | (บาท)                       | ตุลาคม       | พฤศจิกายน        | ธันวาคม |              |              |           |          |     |
| 6  | 1       | 0700600024      | ศูนย์รื | ว้จัยแ | ละพัฒนาสุกร                                                  |           |                             |              |                  |         |              |              |           |          |     |
| 7  |         |                 | 41      | ปดำเร่ | นินงาน                                                       |           |                             |              |                  |         |              |              |           |          |     |
| 8  |         |                 |         | ค่าร่  | ้างเหมาบริการ                                                |           |                             |              |                  |         |              |              |           |          |     |
| 9  |         |                 |         |        | จ้างเหมาบริการช่วยงานสัตวบาล อัตราเดือนละ 8,000 บาท          | 4         | 384,000.00                  | 0.00         | 0.00             | 0.00    | 0.00         | 384,000.00   |           |          |     |
| 10 |         |                 |         |        | จ้างเหมาบริการจัดเก็บและบันทึกข้อมูล อัตราเดือนละ 10,000     | 1         | 120,000.00                  | 0.00         | 0.00             | 0.00    | 0.00         | 120,000.00   |           |          |     |
| 11 |         |                 |         |        | จ้างเหมาบริการข่างทั่วไป อัตราเดือนละ 8,000 บาท              | 1         | 96,000.00                   | 0.00         | 0.00             | 0.00    | 0.00         | 96,000.00    |           |          |     |
| 12 |         |                 |         |        | จ้างเหมาบริการรักษาความปลอดภัย อัตราเดือนละ 8,000 บา         | 2         | 192,000.00                  | 0.00         | 0.00             | 0.00    | 0.00         | 192,000.00   |           |          |     |
| 13 |         |                 |         | 533    | งบดำเนินงาน                                                  |           | 792,000.00                  | 0.00         | 0.00             | 0.00    | 0.00         | 792,000.00   |           |          |     |
| 14 |         |                 | 41      | มลงทุ  | น                                                            |           |                             |              |                  |         | •            |              |           |          |     |
| 15 |         |                 |         | ครุส   | าัณฑ์การเกษตร                                                |           | _                           |              |                  |         | •            |              |           |          |     |
| 16 |         |                 |         |        | รถยกโฟร์คลิฟท์ (Fork Lift) ขับเคลื่อนด้วยเครื่องยนต์ดีเซล ขน | 1         | 550,000.00                  | 0.00         | 0.00             | 0.00    | 0.00         | 550,000.00   |           |          |     |
| 17 |         |                 |         | สี่งก  | iอสร้าง                                                      |           | •                           |              |                  |         |              |              |           |          |     |
| 18 |         |                 |         |        | ปรับปรงโรงเรือนสกรพันธ์ ขนาด 14 x 68 เมตร (100000009)        | 1         | 2 055 000 00                | 0.00         | 0.00             | 0.00    | 0.00         | 2 055 000 00 |           |          | 1   |
|    | =       | สพพ.2 🔻         |         |        |                                                              |           |                             |              |                  |         |              |              |           | 🚺 ahson  | <   |

รูปภาพที่ 19

โดยให้ตรวจสอบจำนวนเงินรวมทั้งสิ้นในแต่ละเดือน ยอดเบิกจ่ายสะสม และยอดคงเหลือ ให้ถูกต้องตรงกันกับ รายงานการเคลื่อนไหวเงินฝากกระทรวงการคลังของหน่วยเบิกจ่าย รหัสเงินฝากคลัง 10761 8. ให้ใส่ชื่อผู้รายงานและเบอร์โทรศัพท์ที่สามารถติดต่อได้ ในช่องผู้รายงาน และเบอร์ติดต่อ ตาม รูปภาพที่ 20

| 2          |                       |             | 1011                                                       |         | ก็คล้างไก่เรื่องเห็นเกมไม่เริ่งสัตว์ sl | ระสำรัโหมโตะม | 001 M G 2566  |         |              |              |           | _           |
|------------|-----------------------|-------------|------------------------------------------------------------|---------|-----------------------------------------|---------------|---------------|---------|--------------|--------------|-----------|-------------|
|            |                       |             | 91 J N                                                     | 4.17841 | เพลานภาพพนาพนอุลตว บ                    | 224.1040.0321 | ILU W.M. 2000 |         |              |              |           |             |
| ้<br>ลำดับ | ที่ รหัสศูนย์ด้นทุน ห | ม่วยงาน     | รายการ                                                     | จำนวน   | ได้รับจัดสรรงบประมาณ                    |               | เป็กจ่าย      |         | เป็กจ่ายสะสม | คงเหลี       | ผู้รายงาน | เบอร์ติดต่อ |
| 5          |                       |             |                                                            |         | (บาท)                                   | ตุลาคม        | พฤศจิกายน     | ธันวาคม |              |              |           |             |
| 1          | 0700600024 ศู         | นย์วิจัยและ | พัฒนาสุกร                                                  |         |                                         |               |               |         |              |              |           |             |
|            |                       | งบดำเนิน    | งาน                                                        |         |                                         |               |               |         |              |              |           |             |
|            |                       | ค่าจ้าง     | เหมาบริการ                                                 |         |                                         |               |               |         |              |              |           | -           |
|            |                       | จ้าง        | มหมาบริการช่วยงานสัตวบาล อัตราเดือนละ 8,000 บาท            | 4       | 384,000.00                              | 0.00          | 0.00          | 0.00    | 0.00         | 384,000.00   |           |             |
|            |                       | จ้าง        | มหมาบริการจัดเก็บและบันทึกข้อมูล อัตราเดือนละ 10,000       | 1       | 120,000.00                              | 0.00          | 0.00          | 0.00    | 0.00         | 120,000.00   |           |             |
|            |                       | จ้าง        | มหมาบริการข่างทั่วไป อัตราเดือนละ 8,000 บาท                | 1       | 96,000.00                               | 0.00          | 0.00          | 0.00    | 0.00         | 96,000.00    |           |             |
|            |                       | จ้าง        | มหมาบริการรักษาความปลอดภัย อัตราเดือนละ 8,000 บา           | 2       | 192,000.00                              | 0.00          | 0.00          | 0.00    | 0.00         | 192,000.00   |           |             |
|            |                       | รวมงเ       | งดำเนินงาน                                                 |         | 792,000.00                              | 0.00          | 0.00          | 0.00    | 0.00         | 792,000.00   |           |             |
|            |                       | งบลงทุน     |                                                            |         |                                         |               |               |         |              |              |           |             |
|            |                       | ครุภัณ      | จ้การเกษตร                                                 |         |                                         |               |               |         |              |              |           |             |
|            |                       | ទព          | ยกโฟร์คลิฟท์ (Fork Lift) ขับเคลื่อนด้วยเครื่องยนต์ดีเซล ขน | 1       | 550,000.00                              | 0.00          | 0.00          | 0.00    | 0.00         | 550,000.00   |           |             |
| ·          |                       | สิ่งก่อส    | ร้าง                                                       |         |                                         |               |               |         |              |              |           |             |
|            |                       | าเรี        | บปรงโรงเรือนสกรพันธ์ ขนาด 14 x 68 เมตร (100000009          | 1       | 2 055 000 00                            | 0.00          | 0.00          | 0.00    | 0.00         | 2 055 000 00 |           |             |

รูปภาพที่ 20

#### เงินรายได้จากการผลิตและจำหน่ายด้านปศุสัตว์ที่ได้รับจัดสรรจากสำนักพัฒนาอาหารสัตว์

 ให้เลือกเข้าไปรายงานการใช้จ่ายเงินค่ารายได้ฯ โดยกดลิงค์เว็บ ตรงคำว่า สอส<sup>(1)</sup> ที่เมนูทางลัดด้าน ซ้ายมือ , รูปภาพ<sup>(2)</sup> หรือคำว่า คลิก<sup>(3)</sup> ด้านหน้าหัวข้อ <u>เงินรายได้จากการผลิตและจำหน่ายด้านปศุสัตว์ที่รับ</u> <u>จัดสรรจากสำนักพัฒนาอาหารสัตว์</u> ตามรูปภาพที่ 21

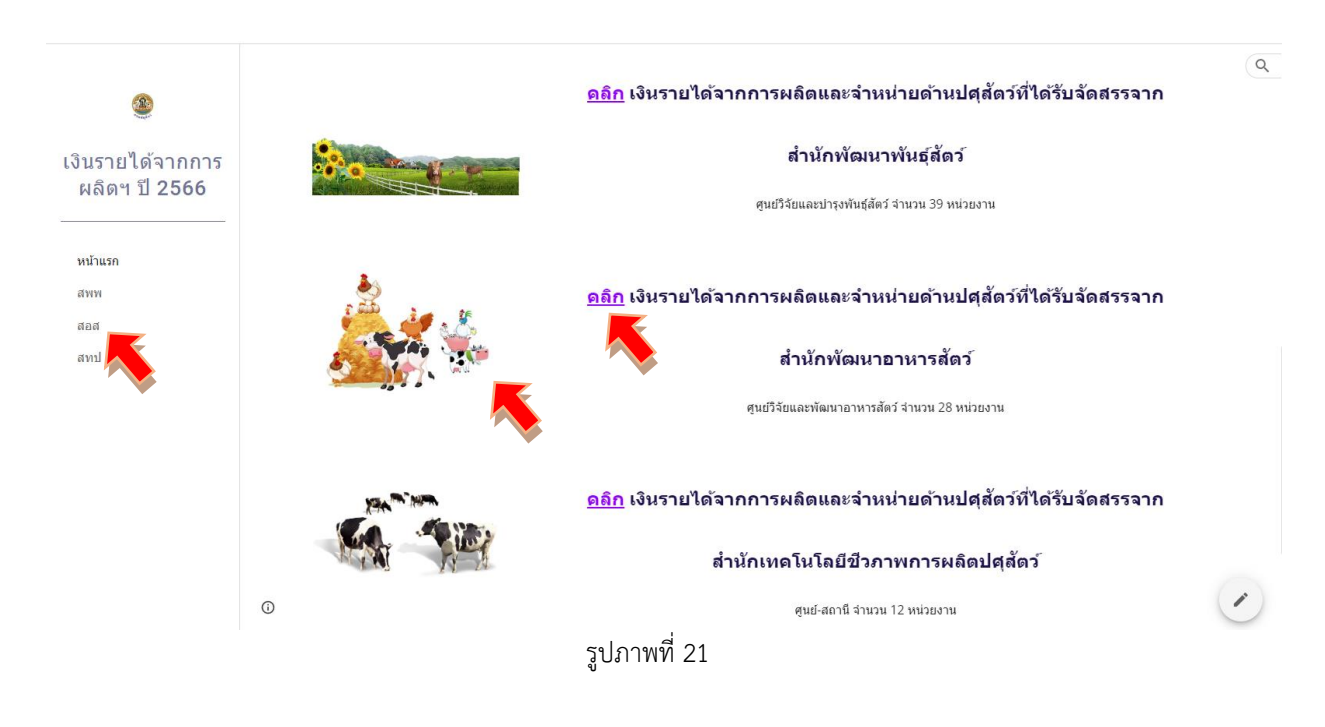

2. เข้าสู่หน้าเพจเงินรายได้จากการผลิตและจำหน่ายด้านปศุสัตว์ที่ได้รับจัดสรรจากสำนักพัฒนา อาหารสัตว์ ให้รายงานผลการเบิกจ่ายเงินรายได้จากการผลิตฯ ผ่าน Google Sheet โดยคลิกเลือกจากหัวข้อ สอส. ทั้ง 6 กลุ่ม แสดงตามรูปภาพที่ 22

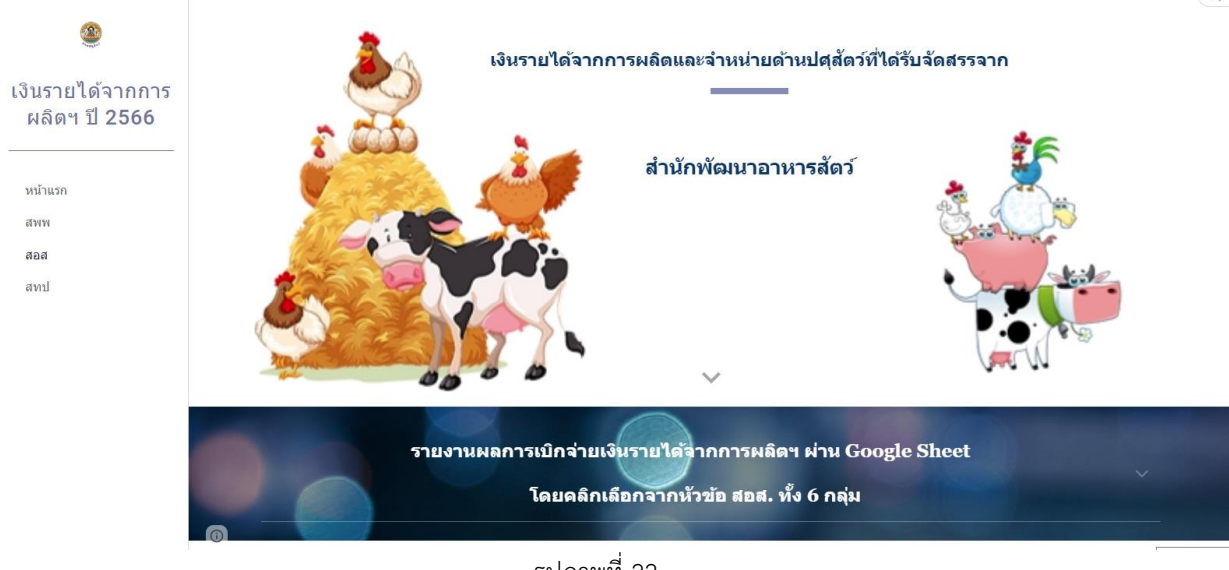

รูปภาพที่ 22

เมื่อเลื่อนลงด้านล่างจะพบลิงค์เว็บไปหน้า Google Sheet ของ สอส. ทั้ง 6 กลุ่ม แสดงตามรูปภาพที่ 23 – 24

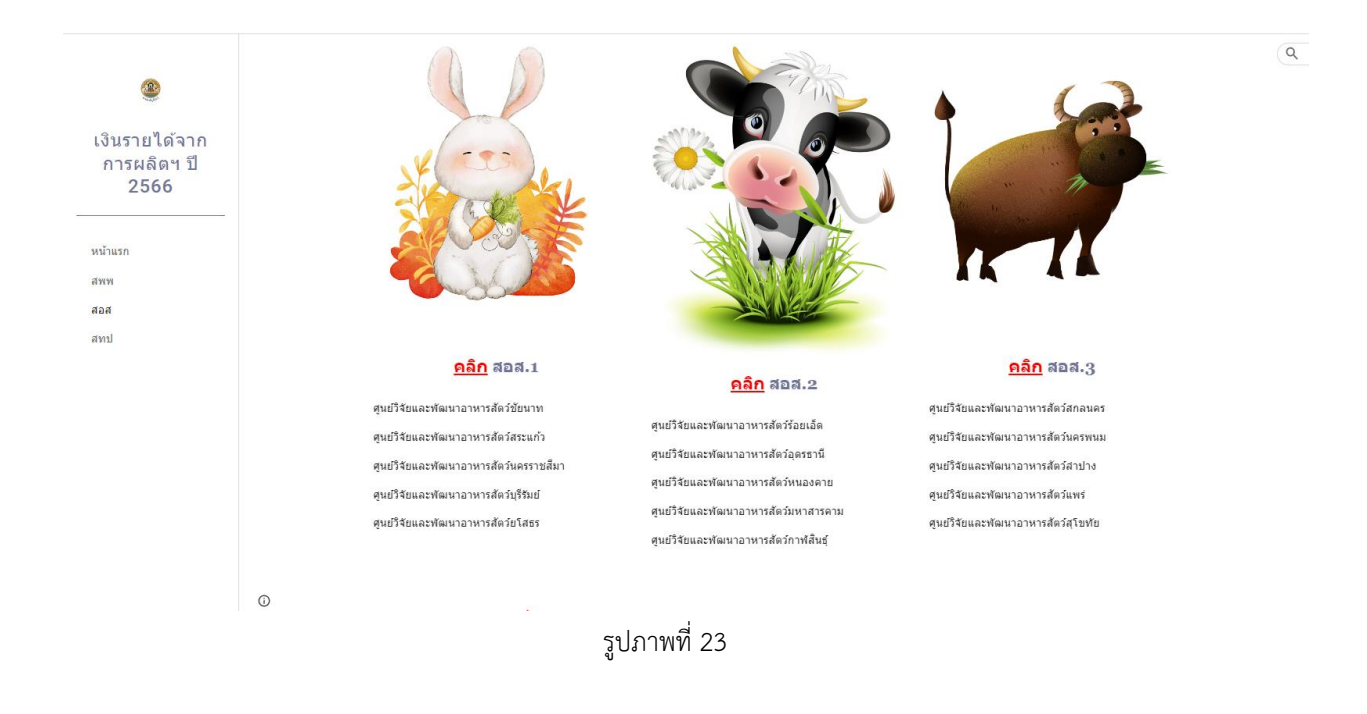

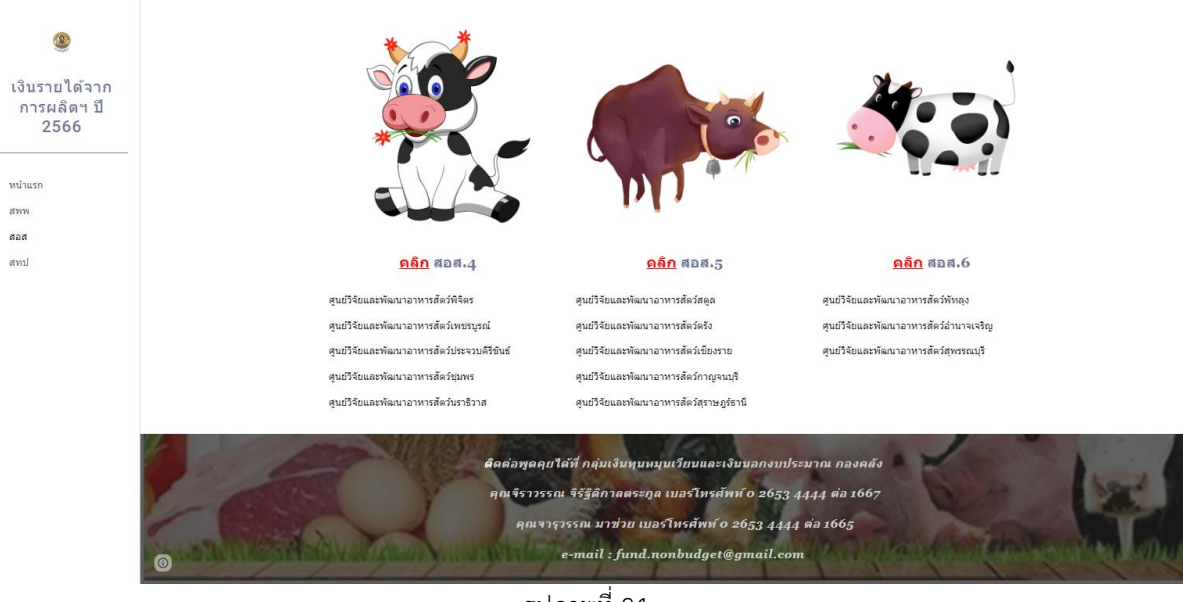

รูปภาพที่ 24

 3. ให้เลือกเข้าไปรายงานผลการเบิกจ่ายเงินรายได้ฯ ผ่าน Google Sheet โดยกดลิงค์เว็บ ตรง รูปภาพ<sup>(1)</sup> ด้านบน หรือคำว่า คลิก<sup>(2)</sup> ด้านหน้าหัวข้อ สอส. ทั้ง 6 ตามรายชื่อหน่วยงานในกลุ่มนั้น ๆ ตาม รูปภาพที่ 25

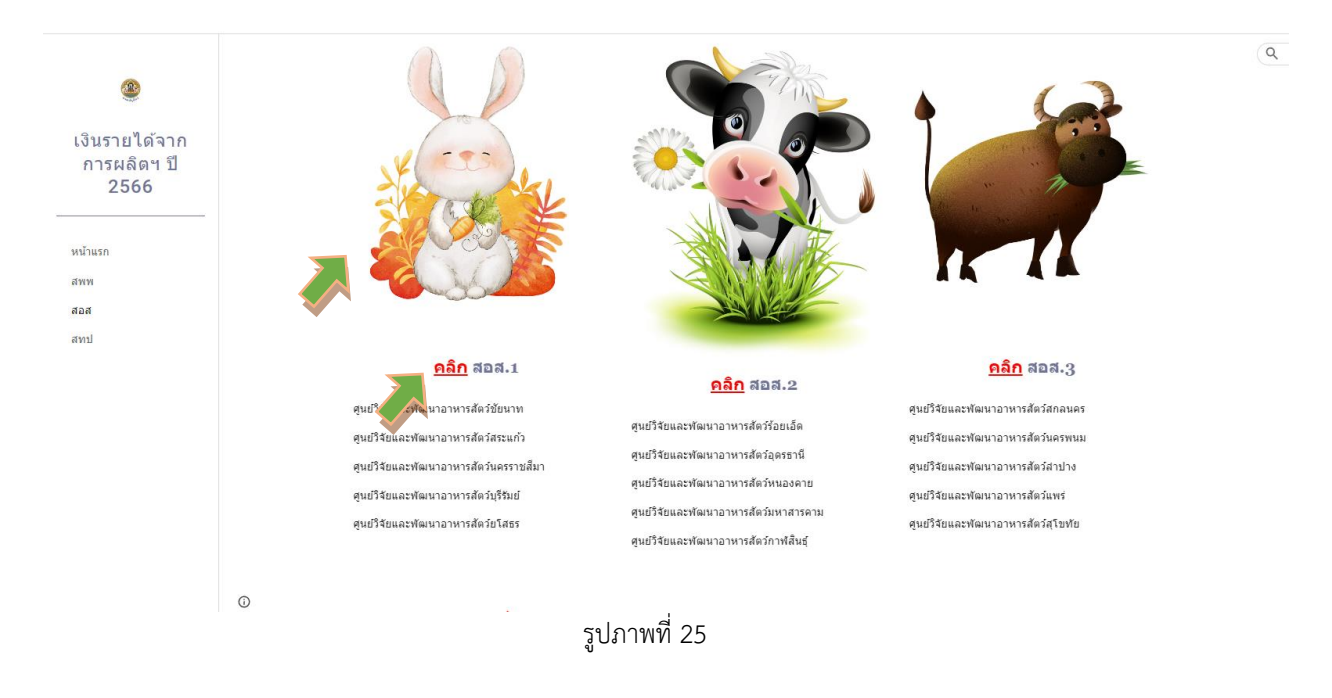

 4. เมื่อกดลิงค์เว็บไปหน้า Google Sheet แล้ว จะแสดงตามรูปภาพที่ 26 ขั้นตอนการดำเนินการ ผ่าน Google Sheet ให้ดำเนินการเหมือนขั้นตอนที่ 4 – 8 ของเงินรายได้จากการผลิตและจำหน่ายด้าน ปศุสัตว์ที่ได้รับจัดสรรจากสำนักพัฒนาพันธุ์สัตว์ (หน้าที่ 7 – 10)

| B    | 🖽 เงินรายได้จากการหลิดฯ (สอส.1) ปีงบประมาณ2566 🖈 🗈 🗠<br>ใหล่ แก้ไข ดู แทรก รูปแบบ ข้อมูล เครื่องมือ ส่วนขยาย ความช่วยเหลือ <u>แก้ไขส่วศตเมื่อ10วันที่แล้ว</u> |                                                                           |                                                                      |      |                      |                                   |              |         |              |            |           | 🗏 🚺 📩 uni 😫 |   |  |
|------|----------------------------------------------------------------------------------------------------|---------------------------------------------------------------------------|----------------------------------------------------------------------|------|----------------------|-----------------------------------|--------------|---------|--------------|------------|-----------|-------------|---|--|
|      | 6 0                                                                                                    | 🖶 🏲   100                                                                 | % ▼ B % .0 123 ▼ TH Sarabu ▼ 16 ▼ B                                  | I    | <u>s A</u> è. ⊞ 53   | ▼ Ξ ▼ <sup>+</sup> / <sub>1</sub> | - 121 - 17 - | eð 🕀 🖶  | γ • Σ •      |            |           |             | ^ |  |
| A1:W | 1                                                                                                    |                                                                           | านการใช้จ่ายเงินนอกงบประมาณ เงินรายได้จากการผลิตและจำหน่ายด้านปศุสัต | ลว์  |                      |                                   |              |         |              |            |           |             |   |  |
|      | A                                                                                                    | A B C D E F                                                               |                                                                      | G    | н                    | 1                                 | J            | К       | () U         | V          | W         | x           |   |  |
| 1    |                                                                                                    | รายงานการใช้ง่ายเงินบอกงบประมาณ เงินรายได้จากการผลิตและจำหน่ายด้านปหลัดว่ |                                                                      |      |                      |                                   |              |         |              |            |           |             |   |  |
| 2    | หน่วยงานสังกัดสำนักหัฒนาอาหารลัดว์ ประจำปีงบประมาณ พ.ศ. 2566                                                                                                  |                                                                           |                                                                      |      |                      |                                   |              |         |              |            |           |             |   |  |
| 3    |                                                                                                    |                                                                           |                                                                      |      |                      |                                   |              |         |              |            |           |             |   |  |
| 4    | ลำดับที่ รหัสศูนย์ดันทุนหน่วยงาน รายการ                                                                                                    |                                                                           |                                                                      | ำนวน | ได้รับจัดสรรงบประมาณ | เปิกจ่าย                          |              |         | เปิกจ่ายสะสม | คงเหลือ    | ผู้รายงาน | เบอร์ติดต่อ |   |  |
| 5    |                                                                                                    |                                                                           |                                                                      |      | (บาท)                | ตุลาคม                            | พฤศจิกายน    | ธันวาคม |              |            |           |             |   |  |
| 6    | 1 0700600054 ศูนย์วิจัยและพัฒนาอาหารสัตว์ชัยนาท                                                                                                    |                                                                           |                                                                      |      |                      |                                   |              |         |              |            |           |             |   |  |
| 7    | งบดำเนินงาน                                                                                                    |                                                                           |                                                                      |      |                      |                                   |              |         |              |            |           |             |   |  |
| 8    | ค่าจ้างเหมาบริการ                                                                                                    |                                                                           |                                                                      |      |                      |                                   |              |         |              |            |           |             |   |  |
| 9    |                                                                                                    |                                                                           | จ้างเหมาบริการช่วยงานต้านปศุสัตว์(คนงาน) อัตราเดือนละ 8              | 1    | 96,000.00            | 0.00                              | 0.00         | 0.00    | 0.00         | 96,000.00  |           |             |   |  |
| 10   |                                                                                                    |                                                                           | จ้างเหมาบริการจัดเก็บและบันทึกข้อมูล อัตราเดือนละ 9,000              | 1    | 108,000.00           | 0.00                              | 0.00         | 0.00    | 0.00         | 108,000.00 |           |             |   |  |
| 11   |                                                                                                    |                                                                           | จ้างเหมาบริการขับรถยนต์ อัตราเดือนละ 8,400 บาท                       | 1    | 100,800.00           | 0.00                              | 0.00         | 0.00    | 0.00         | 100,800.00 |           |             |   |  |
| 12   |                                                                                                    | รวมงบดำเนินงาน                                                            |                                                                      |      | 304,800.00           | 0.00                              | 0.00         | 0.00    | 0.00         | 304,800.00 |           |             |   |  |
| 13   | 2 0700600055 ศูนย์วิจัยและพัฒนาอาหารสัตว์สระแก้ว                                                                                                    |                                                                           |                                                                      |      |                      |                                   |              |         |              |            |           |             |   |  |
| 14   |                                                                                                    | งบดำเนินงาน                                                               |                                                                      |      |                      |                                   |              |         |              |            |           |             |   |  |
| 15   | ค่าจ้างเหมาบริการ                                                                                                    |                                                                           |                                                                      |      |                      |                                   |              |         |              |            |           |             |   |  |
|      |                                                                                                    |                                                                           |                                                                      |      | รูปภาเ               | พที่ 26                           |              |         |              |            |           |             |   |  |

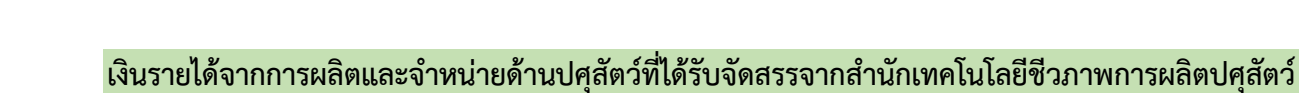

 ให้เลือกเข้าไปรายงานการใช้จ่ายเงินค่ารายได้ฯ โดยกดลิงค์เว็บ ตรงคำว่า สทป<sup>(1)</sup> ที่เมนูทางลัดด้าน ซ้ายมือ , รูปภาพ<sup>(2)</sup> หรือคำว่า คลิก<sup>(3)</sup> ด้านหน้าหัวข้อ <u>เงินรายได้จากการผลิตและจำหน่ายด้านปศุสัตว์ที่รับ</u> <u>จัดสรรจากสำนักเทคโนโลยีชีวภาพการผลิตปศุสัตว์</u> ตามรูปภาพที่ 27

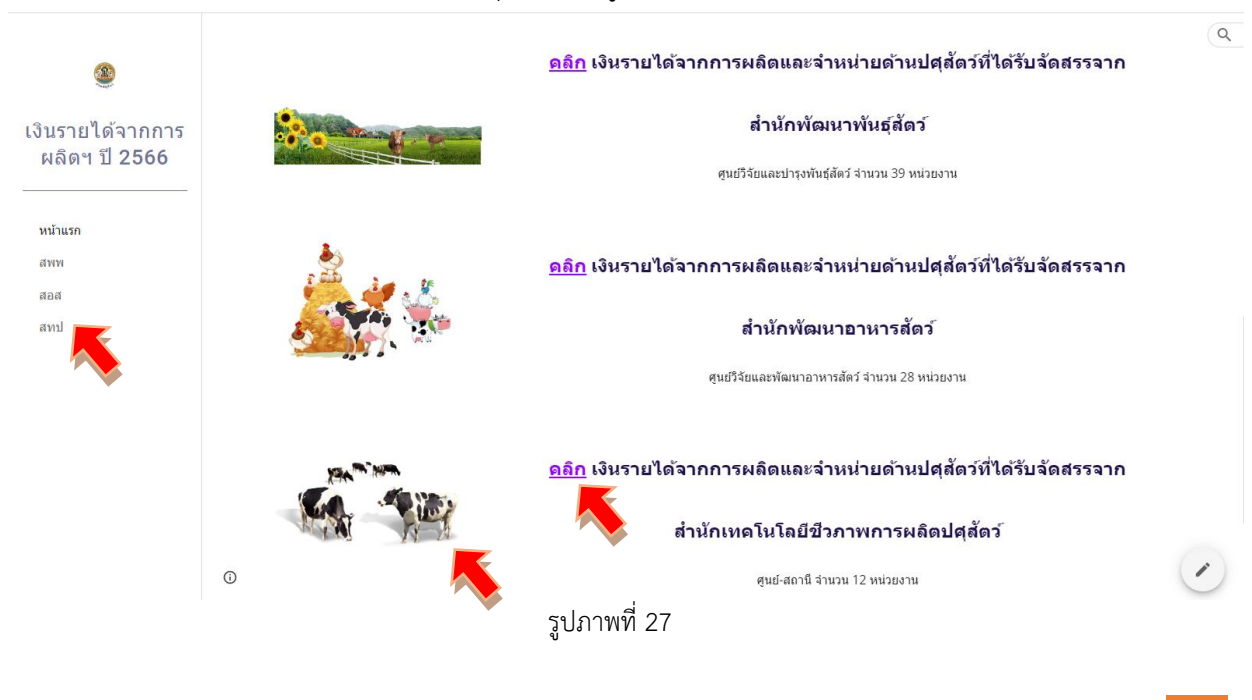

คู่มือการกรอกข้อมูล REV2566 13

2. เข้าสู่หน้าเพจเงินรายได้จากการผลิตและจำหน่ายด้านปศุสัตว์ที่ได้รับจัดสรรจากสำนักพัฒนา อาหารสัตว์ ให้รายงานผลการเบิกจ่ายเงินรายได้จากการผลิตฯ ผ่าน Google Sheet โดยคลิกเลือกจากหัวข้อ สทป. ทั้ง 2 กลุ่ม แสดงตามรูปภาพที่ 28

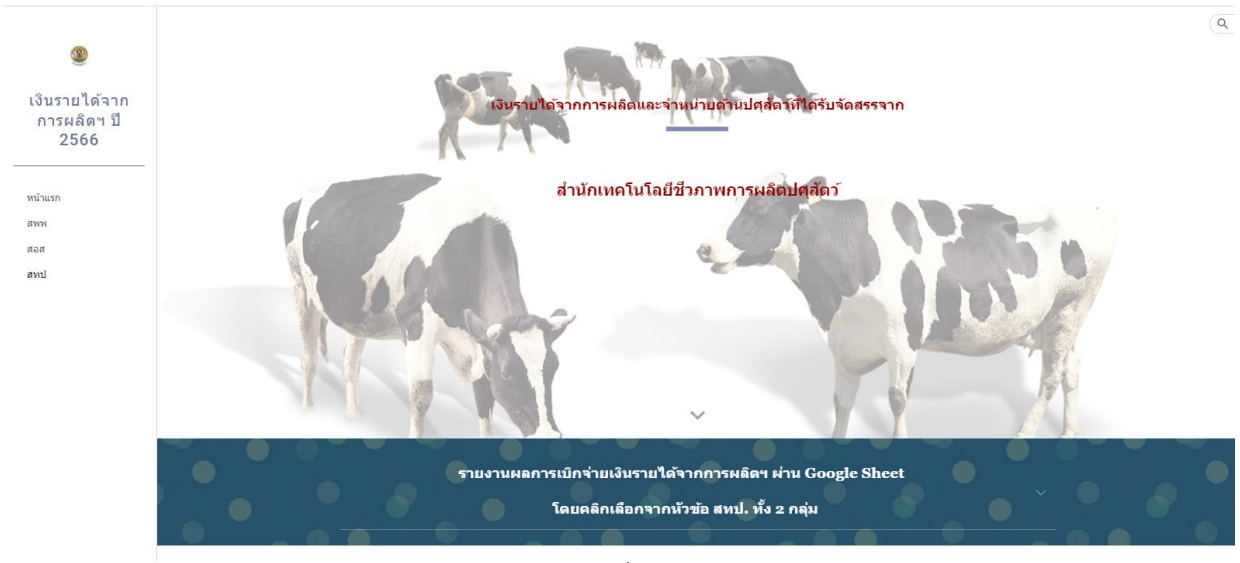

รูปภาพที่ 28

เมื่อเลื่อนลงด้านล่างจะพบลิงค์เว็บไปหน้า Google Sheet ของ สทป. ทั้ง 2 กลุ่ม แสดงตามรูปภาพที่ 29

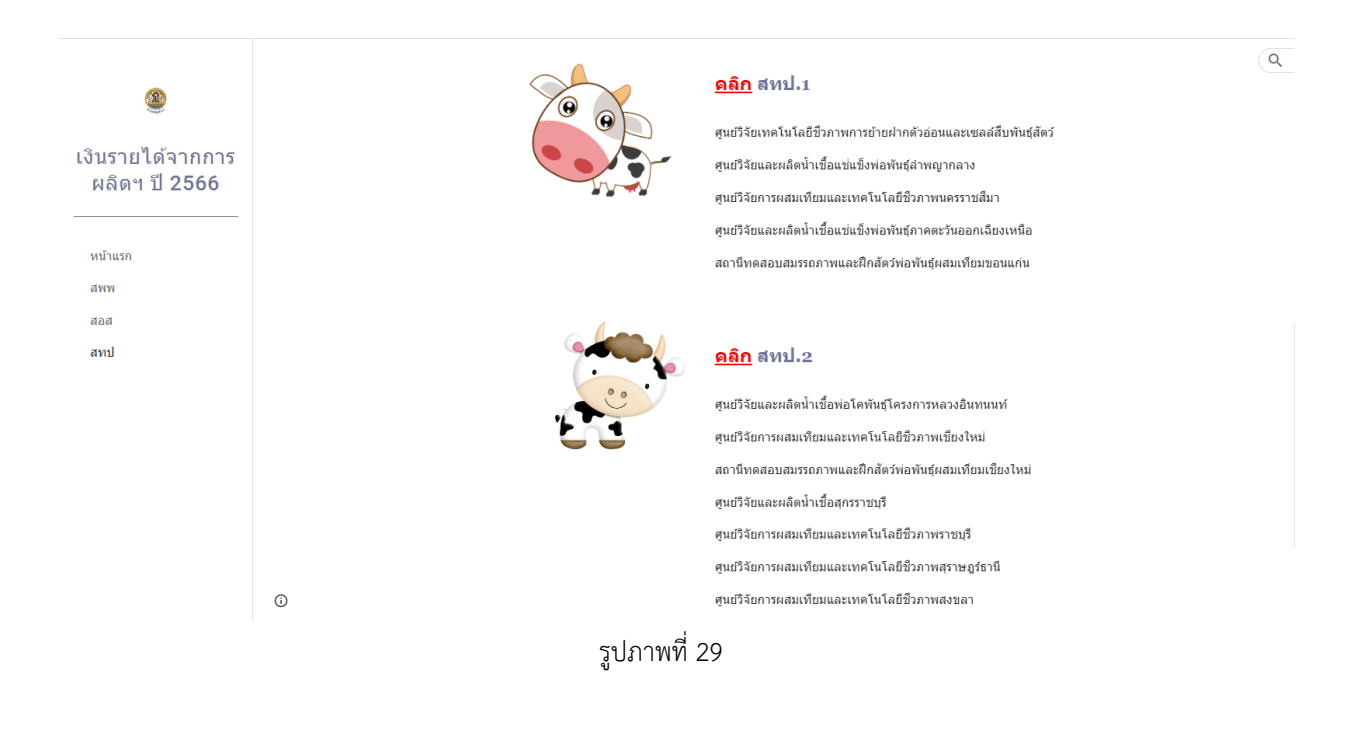

 3. ให้เลือกเข้าไปรายงานผลการเบิกจ่ายเงินรายได้ฯ ผ่าน Google Sheet โดยกดลิงค์เว็บ ตรง รูปภาพ<sup>(1)</sup> หรือคำว่า คลิก<sup>(2)</sup> ด้านหน้าหัวข้อ สทป. ทั้ง 2 ตามรายชื่อหน่วยงานในกลุ่มนั้น ๆ ตามรูปภาพที่ 30

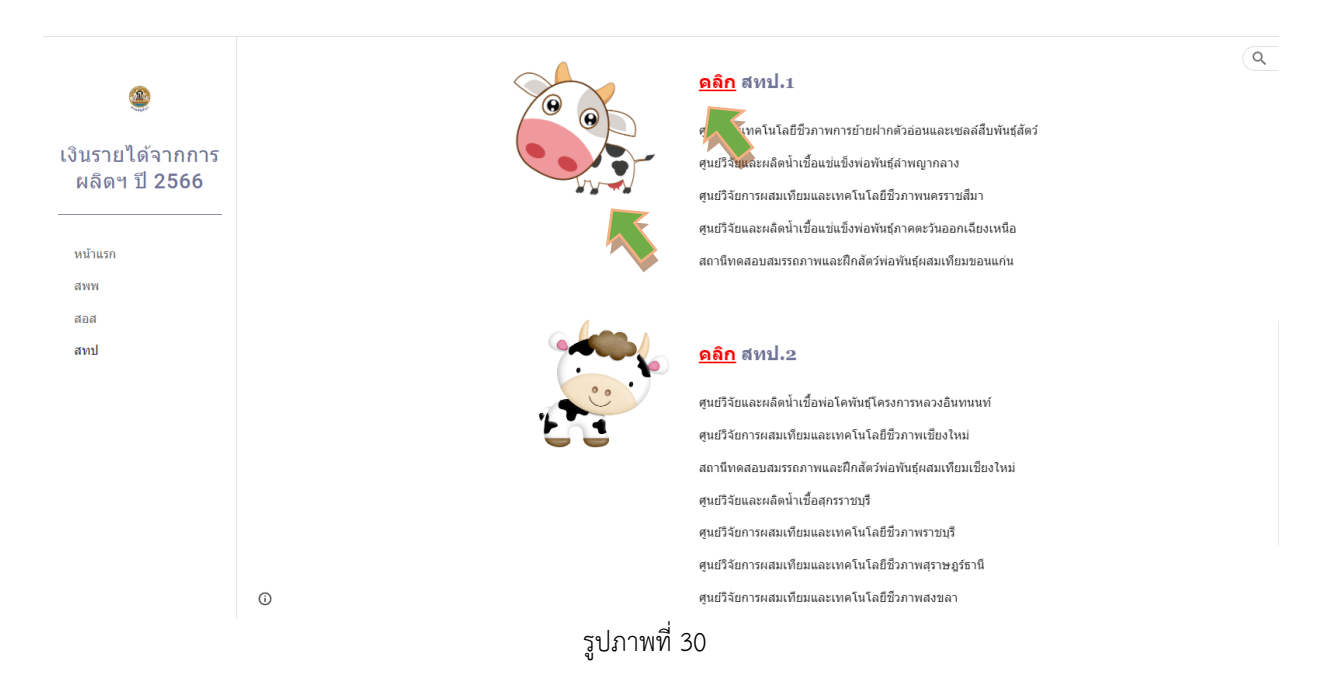

 4. เมื่อกดลิงค์เว็บไปหน้า Google Sheet แล้ว จะแสดงตามรูปภาพที่ 31 ขั้นตอนการดำเนินการ ผ่าน Google Sheet ให้ดำเนินการเหมือนขั้นตอนที่ 4 – 8 ของเงินรายได้จากการผลิตและจำหน่ายด้าน ปศุสัตว์ที่ได้รับจัดสรรจากสำนักพัฒนาพันธุ์สัตว์ (หน้าที่ 7 – 10)

| Ħ    | เงิ<br>ไฟ                                                                  | นรายได้จากก<br>ล์ แก้ไข ดู เ                                                  | ารผลิตฯ(สท<br>ทรกรูปแบบ | เป.1) ปีงบประมาณ2566 🛱 🗈 ⊙<br>ข้อมูล เครื่องมือ ส่วนขยาย ความช่วยเหลือ <u>แก้ไขล่าสุด</u> | <u>แมื่อ 3 วันที่แล่</u> | Ď.                   |               |            |         |              |            | 🚺 🔒 แชร์  | 9 |
|------|----------------------------------------------------------------------------|-------------------------------------------------------------------------------|-------------------------|-------------------------------------------------------------------------------------------|--------------------------|----------------------|---------------|------------|---------|--------------|------------|-----------|---|
|      | 0                                                                          | 🖶 🏲   1009                                                                    | - B %                   | .000 123 - TH Sarabu 16 - B I S                                                           | <u>A</u> è.              | ⊞ 53 - ≡ - +         | - IPI - 1PI - | - co 🕀 🔟 🍸 | * Σ *   |              |            |           | / |
| A1:W | 1                                                                          |                                                                               | นการใช้จ่ายเงินเ        | เอกงบประมาณ เงินรายได้จากการผลิดและจำหน่ายด้านปศุสัตว์                                    |                          |                      |               |            |         |              |            |           |   |
|      | A                                                                          | В                                                                             | C D E                   | F                                                                                         | G                        | Н                    | 1.00          | J          | К       | < > U        | V          | W         |   |
| 1    | รายงานการใช้จ่ายเงินขอดงบประมาณ เงินรายได้จากการผลิตและจำหน่ายด้านปกุลัดว่ |                                                                               |                         |                                                                                           |                          |                      |               |            |         |              | _          |           |   |
| 2    | สำนักเหคโนโลชีชีวภาพการผลิตปลุสัตว์ ประจำปังบประมาณ พ.ศ. 2566              |                                                                               |                         |                                                                                           |                          |                      |               |            |         |              |            |           |   |
| 3    |                                                                            |                                                                               |                         |                                                                                           |                          |                      |               |            |         |              |            |           |   |
| 4    | ลำดับที่                                                                   | รหัสศูนย์ด้นทุน                                                               | หน่วยงาน                | รายการ                                                                                    | จำนวน                    | ได้รับจัดสรรงบประมาณ | เป็กจ่าย      |            |         | เปิกจ่ายสะสม | คงเหลือ    | ผู้รายงาน |   |
| 5    |                                                                            |                                                                               |                         |                                                                                           |                          | (บาท)                | ตุลาคม        | พฤศจิกายน  | ธันวาคม |              |            |           |   |
| 6    | 1                                                                          | 1 0700600132 ศูนย์วิจัยเทคโนโลยีชีวภาพการย้ายฝากตัวอ่อนและเซลล์สึบพันธุ์สัตว์ |                         |                                                                                           |                          |                      |               |            |         |              |            |           |   |
| 7    |                                                                            |                                                                               | งบลงทุน                 |                                                                                           |                          |                      |               |            |         |              |            |           |   |
| 8    |                                                                            |                                                                               | ครุ                     | ครุภัณฑ์การเกษตร                                                                          |                          |                      |               |            |         |              |            |           |   |
| 9    |                                                                            |                                                                               |                         | แกะเพศผู้พันธุ์ดอร์เปอร์                                                                  | 2                        | 110,000.00           | 0.00          | 0.00       | 0.00    | 0.00         | 110,000.00 |           |   |
| 10   |                                                                            |                                                                               |                         | แกะเพศเมียพันธุ์ดอร์เปอร์                                                                 | 2                        | 110,000.00           | 0.00          | 0.00       | 0.00    | 0.00         | 110,000.00 |           |   |
| 11   |                                                                            |                                                                               |                         | แกะเพศเมียพันธุ์ลูกผสม                                                                    | 6                        | 72,000.00            | 0.00          | 0.00       | 0.00    | 0.00         | 72,000.00  |           |   |
| 12   |                                                                            |                                                                               | คร                      | ภัณฑ์วิทยาศาสตร์และการแพทย์                                                               |                          |                      |               |            |         |              |            |           |   |
| 13   |                                                                            |                                                                               |                         | เครื่องขนส่งไข่และตัวอ่อนสัตว์แบบควบคมอณหภมิ                                              | 1                        | 190,000.00           | 0.00          | 0.00       | 0.00    | 0.00         | 190,000.00 |           |   |
| 14   |                                                                            |                                                                               | 53                      | เวมงบลงทน                                                                                 |                          | 482,000.00           | 0.00          | 0.00       | 0.00    | 0.00         | 482,000.00 |           |   |
| 15   | 2                                                                          | 2 0700600128 ศูนย์วิจัยและผลิตน้ำเชื้อแช่แข็งพ่อพันธุ์ลำพญากลาง               |                         |                                                                                           |                          |                      |               |            |         |              |            |           |   |
| 16   |                                                                            |                                                                               | •<br>งบดำเนิเ           | งบดำเนินงาน                                                                               |                          |                      |               |            |         |              |            |           |   |
| 17   |                                                                            |                                                                               | จ้า                     | จ้างเหมาบริการ                                                                            |                          |                      |               |            |         |              |            |           |   |
| 18   |                                                                            |                                                                               |                         | จ้างเหมาบริการบันทึกข้อมลด้านบัญที อัตราเดือนละ 9 000 บ                                   | าพ 1                     | 108 000 00           | 0.00          | 0.00       | 0.00    | 0.00         | 108 000 00 |           |   |
|      | + =                                                                        | ∎ สทป.1 -                                                                     |                         |                                                                                           |                          |                      |               |            |         |              |            | 🛃 สำรวจ   | < |

รูปภาพที่ 31

#### หมายเหตุ :

 ให้ทุกหน่วยงานรายงานข้อมูลการเบิกจ่ายเงินรายได้จากการผลิตและจำหน่ายด้านปศุสัตว์ ผ่าน Google Sheet <u>ภายในวันที่ 5 ของเดือนถัดไป</u> โดยไม่ต้องส่งรายงานเป็นเอกสารทางไปรษณีย์ หรือทางไปรษณีย์ อิเล็กทรอนิกส์แต่อย่างใด

2. ห้ามแก้ไขจำนวนเงินหรือสูตรในช่องใด ๆ ที่ไม่ใช่ช่องสีฟ้าของหน่วยงานตัวเอง โดยเด็ดขาด

 หากบันทึกข้อมูลในเดือนใดไปแล้ว และต้องการแก้ไขรายการในเดือนก่อนหน้า ให้ติดต่อเจ้าหน้าที่ กลุ่มเงินทุนหมุนเวียนและเงินนอกงบประมาณ กองคลัง

# \*รายงานนี้เป็นการรายงานการเบิกจ่ายเงิน ไม่ใช่รายงานค่าใช้จ่ายประจำเดือน\*

หากมีประเด็นสงสัยประการใด โปรดติดต่อ กลุ่มเงินทุนหมุนเวียนและเงินนอกงบประมาณ กองคลัง คุณจิราวรรณ จิรัฐิติกาลตระกูล หมายเลขโทรศัพท์ 0 2653 4444 ต่อ 1667 คุณจารุวรรณ มาช่วย หมายเลขโทรศัพท์ 0 2653 4444 ต่อ 1665 e-mail : fund.nonbudget@gmail.com